## Komunikat Kwestora nr 5/2017 z 30 czerwca 2017 roku w sprawie:

- 1. Księgowania wyciągów bankowych walutowych w przypadku płatności za faktury w PLN (faktury w PLN płacone z rachunków walutowych),
- 2. Księgowanie wyciągu w PLN przy płatności faktur walutowych (faktury w walucie płacone z rachunku złotowego)
  - 3. Analiza wyciągów bankowych i raportów kasowych.

## 1. Księgowania wyciągów bankowych walutowych w przypadku płatności za faktury w PLN (faktury w PLN płacone z rachunków walutowych)

**Uwaga.** Przykład opisuje księgowanie wyciągu bankowego walutowego za zapłatę faktury w PLN na kwotę 2 925,00 zł.

Po ściągnięciu wyciągu w transakcji FF\_5, należy przejść do transakcji FEBAN (wybrać właściwy wyciąg do zaksięgowania). Następnie należy przejść do pozycji "Inna prezentacja", w której przed przystąpieniem do księgowania danych należy wybrać w Edycja > Tryb księgowania > Na pierwszym planie (jasne).

| 🖻 Pozycje wyciągu  | <u>E</u> dycja <u>S</u> kok do <u>Wg</u> | ląd System | n <u>P</u> omoc                 |
|--------------------|------------------------------------------|------------|---------------------------------|
| Ø                  | Wyprow. protok. księg                    | jow.       | 5 - 1 - 1 - 1 - 1 - 1 - 1       |
|                    | <u>T</u> ryb księgowania                 |            | Na pjerwszym planie (jasne)     |
| 🕺 🖌 Edycja         | <u>Z</u> aniechanie                      | F12        | W tle (ciemne)                  |
| 👔 Inna prezentacja | 🔒 Blokowanie 🛛 🚔 Wy                      | raženie —  | Od wyst, blędu na pierw, planie |

Jeśli jest inna reguła niż -DR1 to należy ją zmienić > następnie należy zaznaczyć całą pozycję > Księgowanie.

| 🔍 🤍 🖂 🕞 I 😪 🔕 😒 I 😅 Ör dör I statt statt 🖓 🐷 I 🕲 🖳   |
|------------------------------------------------------|
|                                                      |
| Księgowanie (Ctrl+S)                                 |
| 😭 Inna prezentacja 🛛 🔒 Blokowanie 🚔 Wyrażenie        |
| 0 x E E E M M V. Z. <u>%</u> D                       |
| Pozycje wyciągu                                      |
| WK Kwota Reguła księg. Data waluty NrRek NrWyc ID ko |
| EUR 701,35DR1 13.02.2017 1 2 M135                    |

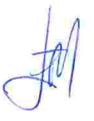

Po pojawieniu się okna z pierwszym księgowaniem po stronie MA należy nadpisać kurs przeliczenia na kurs banku Millennium, ponieważ SAP zaczytuje wyciąg po kursie NBP z dnia poprzedzającego wyciąg.

W opisywanym przykładzie wyciąg bankowy jest z 13.02.2017r. SAP zaczytał wyciąg po kursie z dnia 11.02.17 r., natomiast kurs Banku Millennium wyniósł 4,17053 i po takim kursie należy rozliczyć wyciąg.

|                                                                                                    |                  | iem: D                                                                                                    | ane n                                                                                              | agłówka                     |         |         |   |
|----------------------------------------------------------------------------------------------------|------------------|----------------------------------------------------------------------------------------------------|----------------------------------------------------------------------------------------------------|-----------------------------|---------|---------|---|
| Wybór NP Wzo                                                                                                    | orzec dekretacji |                                                                                                    |                                                                                                    |                             |         |         |   |
| ata dokumentu                                                                                                    | 13.02.2017       | Rodzaj                                                                                                    | WB                                                                                                 | Jednostka gosp.             | UW01    |         |   |
| ata księgowania                                                                                                    | 13.02.2017       | Okres                                                                                                    | 2                                                                                                  | Waluta/Kurs                 | EUR     | 4,17053 | đ |
| lumer dokumentu                                                                                                    |                  |                                                                                                    |                                                                                                    | Data przelicz.              | 1       |         | _ |
| eferencja                                                                                                    | MILENM135 1700   | 02                                                                                                    |                                                                                                    | Nr oper, grup.              |         |         |   |
| ekst nagł.dok.                                                                                                    | 0000116300001    |                                                                                                    |                                                                                                    | Bill Portfolio              |         |         |   |
| ekst rozlicz.                                                                                                    | NR.FAKTURY: 20   | 17/01/05                                                                                                    | 0/044 10                                                                                           | 0000 0107 0107              |         |         |   |
|                                                                                                    |                  | the second second second second second second second second second second second second second second second se | 0101110                                                                                            | 0000 012/ 013/              |         |         |   |
| lumer filii                                                                                                    | Str.             |                                                                                                    | 0,01110                                                                                            | 0000 0127 0137              |         |         |   |
| umer filii                                                                                                    | Str.             |                                                                                                    | 901110                                                                                             | 0000 0127 0137              |         |         |   |
| iumer filii<br>Proces do opracov                                                                                   | Str.             | Szo                                                                                                    | zegóły źr                                                                                          | ódłowe dokumentu            |         |         | Ĩ |
| umer filii<br>Proces do opracov<br>• Płatność własna                                                               | str.             | Szc                                                                                                    | zegóły źr<br>eracja rel                                                                            | ódłowe dokumentu<br>ferenc. |         |         | 1 |
| lumer filii<br>Proces do opracov<br>• Płatność własna<br>• Wpływ płatnośc                                          | vania            | Szc<br>Op<br>Klu                                                                                                | zegóły źr<br>eracja rel<br>cz refer.                                                               | ódłowe dokumentu            |         |         |   |
| lumer filii<br>Proces do opracov<br>• Płatność własna<br>• Wpływ płatnośc<br>• Nota uznaniowa                      | vania            | Szc<br>Op<br>Klu<br>Sys                                                                                         | zegóły źr<br>ieracja rel<br>icz refer.<br>stem logia                                               | ódłowe dokumentu<br>ferenc. |         |         |   |
| lumer fili<br>Proces do opracov<br>• Płatność własna<br>• Wpływ płatnośc<br>• Nota uznaniowa<br>• Przeksięgowanie  | str.             | Szc<br>Op<br>Klu<br>Sys                                                                                         | zegóły źr<br>eracja rel<br>cz refer.<br>stem logia                                                 | ódłowe dokumentu<br>ferenc. |         |         |   |
| umer fili<br>Proces do opracov<br>• Płatność własna<br>• Wpływ płatnośc<br>• Nota uznaniowa<br>• Przeksięgowanie   | str.             | Szc<br>Op<br>Klu<br>Sys                                                                                         | zegóły źr<br>ieracja rel<br>icz refer.<br>stem logio                                               | ódłowe dokumentu<br>ferenc. | paskowy | /ch     |   |
| lumer filii<br>Proces do opracov<br>• Płatność własna<br>• Wpływ płatnośc<br>• Nota uznaniowa<br>• Przeksięgowanie | str.             | Szc<br>Op<br>Klu<br>Sys<br>UVr<br>ID                                                                            | zegóły źr<br>eracja rel<br>cz refer.<br>stem logic<br>prowadzai<br>dok.                            | ódłowe dokumentu<br>ferenc. | paskowy | /ch     |   |
| lumer filii<br>Proces do opracov<br>• Płatność własna<br>• Wpływ płatnośc<br>• Nota uznaniowa<br>• Przeksięgowanie | str.             | Szc<br>Op<br>Klu<br>Sy:<br>UV<br>ID<br>Roi                                                                      | zegóły źr<br>eracja rel<br>cz refer.<br>stem logic<br>prowadza<br>dok.<br>dz. dokur                | ódłowe dokumentu<br>ferenc. | paskowy | rch     |   |
| umer fili<br>Proces do opracov<br>Płatność własna<br>Wpływ płatnośc<br>Nota uznaniowa<br>Przeksięgowanie           | str.             | Szc<br>Op<br>Klu<br>Sys<br>ID<br>Roo<br>Do                                                                      | zegóły źr<br>ieracja rel<br>icz refer.<br>stem logia<br>prowadzał<br>dok.<br>dz. dokur<br>kument r | ódłowe dokumentu<br>ferenc. | paskowy | rch     |   |

Po nadpisaniu kursu bankowego wybieramy > Enter. Pojawi się okno "Księgowanie z rozliczeniem" > żeby się pojawiła kwota w PLN (identyczna kwota jak faktura) należy ustawić się kursorem na "Kwota w WKr" i nacisnąć Enter.

| Księgowan                                                                                      | ie z rozi          | liczenien                   | n Kor                | ygowanie l                 | Poz. ko | nta KG      |        |
|------------------------------------------------------------------------------------------------|--------------------|-----------------------------|----------------------|----------------------------|---------|-------------|--------|
| 🔊 🖓 🖓 🖸                                                                                        | Wybór NP           | Edycja nie                  | rozl. poz            | . 🖆 Dalsze dan             | e Wz    | orzec dekre | etacji |
| ionto KG<br>ednostka gosp.                                                                     | 1390905<br>UW01 Ur | i870 139090<br>Niwersytet W | )5870 -<br>'arszawsl | W.ARTLIB-CHILD<br>ki       | HOOD    |             |        |
| Pozycja 1 / Księg.                                                                             | na str. 'Ma'       | / 50 / Dane                 | dodatko              | owe                        |         |             |        |
| Kwota                                                                                          | 701,35             |                             | EUR                  | Kwota w WKr                | 2.92    | 25,00       | PLN    |
| Kwota<br>Księg. ujemne                                                                         | 701,35             |                             | EUR                  | Kwota w WKr                | 2.92    | 25,00       | PLN    |
| Kwota<br>Księg. ujemne<br>Tytuł rezerwy                                                        | 701,35             |                             | EUR                  | Kwota w WKr                | 2.92    | 25,00       | PLN    |
| Kwota<br>Księg. ujemne<br>Tytuł rezerwy<br>Katalog usług                                       | 701,35             |                             | EUR                  | Kwota w WKr<br>Rozliczenie | 2.93    | 25,00       | PLN    |
| Kwota<br>Księg. ujemne<br>Tytuł rezerwy<br>Katalog usług<br>Klucz refer. 3                     | 701,35             | 001                         | EUR                  | Kwota w WKr<br>Rozliczenie | 2.92    | 25,00       | PLN    |
| Kwota<br>Księg. ujemne<br>Tytuł rezerwy<br>Katalog usług<br>Klucz refer. 3<br>Następna pozycja | 701,35             | 1001                        | EUR                  | Kwota w WKr<br>Rozliczenie | 2.92    | 25,00       | PLN    |

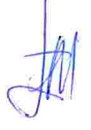

Po pojawieniu się kwoty w PLN (tożsamą z fakturą kosztową) należy wybrać "Klucz refer. 3" i nacisnąć Enter.

Następne pojawiające się komunikaty należy "przeklikać" Enterem i dokument zostanie zaksięgowany.

| sięgo                                                                             | owanie z rozliczeniem Wy                                                                                                    | vbór pozycji nierozl.                                                                                                    |
|-----------------------------------------------------------------------------------|----------------------------------------------------------------------------------------------------|----------------------------------------------------------------------------------------------------|
| dycja nie                                                                         | erozl. poz.                                                                                                    |                                                                                                    |
| /bór poz                                                                          | zycji nierozliczonych                                                                                                    | Dalszy wybór                                                                                                    |
| dnostka<br>nto<br>dzaj kon<br>d oper.<br>awiza<br>Inne kor<br>Rozdział<br>Automał | gosp. UW01<br>nta D<br>spec. Zwykłe PN<br>nta<br>wg terminu<br>t. wyszukiw.                                                                                                    | <ul> <li>Żadne</li> <li>Kwota</li> <li>Numer dokumentu</li> <li>Data księgowania</li> <li>Obszar monitowania</li> <li>Referencja</li> <li>Zlecenie płatnicze</li> <li>Faktura zbiorcza</li> <li>Rodzaj dokumentu</li> <li>Dział gospodarczy</li> <li>Kod podatku</li> <li>Konto filii</li> <li>Waluta</li> <li>Kod księgowania</li> <li>Data dokumentu</li> <li>Przypisanie</li> <li>Faktura zbiorcza</li> </ul>                                                                                                    |
|                                                                                   |                                                                                                    | O Pozostałe                                                                                                    |
| Dokume<br>/11<br>S <b>ięgo</b><br>ybór pał                                        | ant <u>E</u> dycja <u>S</u> kok do <u>U</u> stawien                                                                                                    | la System Pomoc                                                                                                    |
| Dokume<br>/11<br>/ybór pał<br>/bór wpr<br>le                                      | ant Edycja <u>S</u> kok do Ustawien<br>$\checkmark$ $\ll$ $\boxdot$ $\ll$ $\checkmark$<br>wanie z rozliczeniem Wy<br>kletu wsad. Inne konto Edycja n<br>rowadz. wsad.<br>Dolna granica<br>0010001849 | la System Pomoc<br>a System Pomoc<br>a a i a fill a fill a fil |

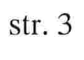

| 🖻 Pozycje wyciągu | i <u>E</u> dycja <u>S</u> kok do | Wgląd System      | Pomoc             |           |  |
|-------------------|----------------------------------|-------------------|-------------------|-----------|--|
|                   | ▼ « 🔚 🤅                          | a 🕼 😡 🖕 📄         |                   | - E 🕜 🖳   |  |
| Edycja wyci       | iągów z konta                    |                   |                   |           |  |
| 👔 Inna prezentaç  | ja 🔒 Blokowanie 🖨                | Wyrażenie         |                   |           |  |
| 🔁   😹   层         |                                  |                   |                   | 🖌 I 🛄 I 🔳 |  |
| Pozycje w         | vyciągu                          |                   |                   |           |  |
| B WK              | Kwota Regula k                   | sięg. Data waluty | NrRek NrWyc ID ko |           |  |
|                   | 701,35DR1                        | 13.02.2017        | 1 2 M135          |           |  |
|                   |                                  |                   |                   |           |  |

Nie wybrano żadnej pozycji lub wybrano kilka Aby dokonać wyboru, należy dwukrotnie kliknąć w górnej (lista) lub lewej (wyświetl. drzewo) części ekranu

🗹 Dokument 1010000112 został zaksięgowany w jedn. gosp. UW01

Na koncie dostawcy faktura zostanie rozliczona.

| D          | ost   | awcy -          | lista pozy | vcji pojed       | lynczych   |     |       |       |       |            |            |                  |  |
|------------|-------|-----------------|------------|------------------|------------|-----|-------|-------|-------|------------|------------|------------------|--|
| M          | 4     | ► H             | જ 🥒 🎞 🖁    | 🔮 🦓 🏭            | 0) V 🚢     | 7 🖽 | di 🖷  | 2     | % 🖻   |            | Wybory     | ) Sprawa sporna  |  |
|            |       |                 |            |                  |            |     |       |       |       |            |            |                  |  |
| Do:<br>Jec | inos: | ca<br>tka gosp. | 1<br>U     | 000000401<br>W01 |            |     |       |       |       |            |            |                  |  |
| 27.0.0     |       |                 | 10         | F 7DC Ca -       |            |     |       |       |       |            |            |                  |  |
| Mia        | asto  | KO              | AB<br>Wa   | rszawa           | 0.0.       |     |       |       |       |            |            |                  |  |
|            |       |                 | 1          |                  |            |     |       |       |       |            |            |                  |  |
|            | Po    | Rodzaj          | Data dok.  | Pł. netto        | Rozlicz.   |     | Kwota | w Wkr | WalKr | Nr dokum.  | Dok. rozl. | Referencja       |  |
|            |       | 5P              | 26.01.2017 | 09.02.2017       | 23.02.2017 |     | 2.92  | 5,00- | PLN   | 5310000001 | 1010000112 | 2017/01/FV/50/44 |  |
|            |       | WB              | 13.02.2017 | 13.02.2017       | 23.02.2017 |     | 2.92  | 5,00  | PLN   | 1010000112 | 1010000112 | MILENM135 17002  |  |
|            | Kor   | nto 10000       | 00401      |                  |            |     |       | 0,00  | PLN   |            |            |                  |  |

str. 4

## 2. Księgowanie wyciągu w PLN przy płatności faktur walutowych (dokumenty promemoria oraz faktury w walucie płacone z rachunku złotowego)

Poniższe wytyczne należy stosować zarówno przy płatnościach za faktury kosztowe jak i dokumentów pro-memoria.

**Uwaga.** Niniejsze księgowanie wiąże się z ręcznym sterowaniem ustawieniami wyciągu bankowego. Stąd też należy zachować szczególną ostrożność przy wyborze opcji oraz sprawdzić wyciąg zaksięgowany w księgach z wyciągiem bankowym.

1) Przykład opisuje księgowanie wyciągu bankowego w PLN przy płatności za fakturę kosztową w walucie obcej (dok. 3010000112 kwota 56 EUR-236,15 PLN natomiast z konta bankowego "zeszło" 230,00 PLN).

Po zaciągnięciu wyciągu bankowego w transakcji FF\_5 i przejściu do transakcji FF67 ukaże się następujący widok (jeśli transakcja jest uruchamiana po raz pierwszy to należy uzupełnić "Specyfikację", zgodnie ze screenem):

| 🔄 Wyciąg               | z <u>kon</u> ta <u>E</u> dycja | <u>S</u> kok do | <u>W</u> gląd | <u>U</u> stawienia    | System    | Pomoc      |     |  |
|------------------------|--------------------------------|-----------------|---------------|-----------------------|-----------|------------|-----|--|
| 6 [                    | ¥                              |                 |               |                       |           | e e        | 16  |  |
| Przetw                 | varzanie ręcz                  | nego w          | yciągu        | z konta               |           |            |     |  |
| 🔊 Przegląc             | d Rodzaje planov               | wania           |               |                       |           |            |     |  |
| Jednostka g            | osp. Uwo                       | 1               | t             | Jniwersytet Wa        | arszawski |            |     |  |
| Bank własny            | E ERT(1)/200 Sp                | ecyfikacje      |               |                       |           | and the se | ×   |  |
| ID konta<br>Nr wyciągu | √Wewn. wysz. b                 | anku            |               |                       |           |            |     |  |
| Data wyciąc<br>Waluta  | Wybór awizów                   |                 |               | in the second         |           |            |     |  |
| Sterowani              | ✓ Import awiza                 |                 |               |                       |           |            |     |  |
| Saldo poca             |                                |                 |               |                       |           |            |     |  |
| Saldo końe             | Wprowadzanie rek               | ordu pojedy     | nczego        |                       | ulud - t  |            |     |  |
| Data księg             | Wariant startowy               | UW              | WK1 🗇 W       | aluta krajowa         |           |            |     |  |
|                        | Identyfik. odbiorc             | / D             |               |                       |           |            |     |  |
| Wybór aw               | Identyfik, dostaw              | CY K            |               |                       |           |            |     |  |
| Rodzaj plar            | Dalaza przetwarza              | via             |               |                       |           |            |     |  |
| Data wycia             | Daisze przetwarza              | nia 🚺           |               |                       |           |            |     |  |
| Data plan.             | Transfor data w                |                 |               |                       |           |            |     |  |
| Cecha                  |                                | aiuty           |               |                       |           |            |     |  |
| Dalsze prze            |                                |                 |               |                       |           |            |     |  |
|                        |                                |                 |               |                       |           | <b>V</b>   | 2 🔀 |  |
|                        |                                |                 |               | and the second second |           |            |     |  |

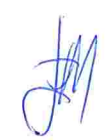

Następnie należy wejść w ikonę "Przegląd".

| 🖙 Wyciąg z <u>k</u> onta | <u>E</u> dycja <u>S</u> kok do | <u>W</u> gląd | <u>U</u> stawienia | System    | <u>P</u> omoc |     |
|--------------------------|--------------------------------|---------------|--------------------|-----------|---------------|-----|
| 0                        | ▼ « 📙                          | 🗟 🚫           | ) = 16 i           |           | ad 200 💭 🛃    | 0 🖳 |
| Przetwarzan              | ie ręcznego w                  | vyciągu       | z konta            |           |               |     |
| 👧 Przegląd 🛛 Rod         | zaje planowania                |               |                    |           |               |     |
| Jednostka Przegląd w     | vyciągów (F8)                  | ι             | Jniwersytet W      | arszawski |               |     |
| Bank wasny               |                                |               |                    |           |               |     |
| ID konta                 |                                |               |                    |           |               |     |
| Nr wyciągu               | <b>Y</b>                       |               |                    |           |               |     |
| Data wyciągu             |                                |               |                    |           |               |     |
| Waluta                   | PLN                            |               |                    |           |               |     |
| Sterowanie               | and to may the                 |               |                    |           |               |     |
| Saldo początkowe         |                                |               |                    |           |               |     |
| Saldo końcowe            |                                |               |                    |           |               |     |
| Data księgowania         |                                |               |                    |           |               |     |
| Wybór awizów             | -                              |               |                    |           |               |     |
| Rodzaj planowania        |                                |               |                    |           |               |     |
| Data wyciągu             |                                |               |                    |           |               | -   |
| Data plan. od            |                                | D             | ata plan. do       |           |               |     |
| Cecha                    |                                |               |                    |           |               |     |
| Dalsze przetwarzanie     |                                |               |                    |           |               |     |
| 🗌 Tylko księg. bank      | owe                            |               |                    |           |               |     |

Po ukazaniu się wszystkich wyciągów, należy nacisnąć "Ctrl+F" i wpisać cztery ostatnie cyfry wyciągu bankowego.

| Z Lista Edycja Skok do Wgląd Ustawienia System Po | omoc         |                 |     |        |
|---------------------------------------------------|--------------|-----------------|-----|--------|
| n                                                 | 1月1日 時間・     |                 |     |        |
| Przeglad recznego wyciagu z konta                 |              |                 |     |        |
| Kopiowanie Nowy wyciąg                            |              |                 |     |        |
| -Konto bankowe                                    |              |                 |     |        |
| JG Nazwa instytucji finans.                       | Nr banku - k | onto            |     | Waluta |
| UW01 BZW FE ERT(1)/200 Szukanie                   | 870          | 000000131818778 | PLN | PLN    |
| UW01 MII                                          | 202          | 000000031985621 | PLN | PLN    |
| UW01 MII Szukanie                                 | 202          | 000000034286918 | PLN | PLN    |
| JW01 MII                                          | 202          | 000000035170776 | PLN | PLN    |
| JW01 MII                                          | 202          | 000000036868683 | PLN | PLN    |
| JW01 MII Rozpoczęcie od bieżącej linii            | 202          | 000000044224241 | PLN | PLN    |
| TW01 MII Tylko bieżaca strona                     | 202          | 000000045431745 | PLN | PLN    |
| W01 MII                                           | 202          | 000000060848339 | PLN | PLN    |
| W01 MII                                           | 202          | 000000060848799 | PLN | PLN    |
| TW01 MII Przerwanie szukania po znal.: 100        | 202          | 000000060848803 | PLN | PLN    |
| JW01 MII                                          | 202          | 000000060849173 | PLN | PLN    |
| NO1 MII                                           | 202          | 000000060849187 | PLN | PLN    |
| W01 MII                                           | 202          | 000000060849207 | EUR | EUR    |
| JW01 MIL Millennium - Centrum Rozliczeniowe       | 11602202     | 000000060849231 | USD | USD    |
| JW01 MIL Millennium - Centrum Rozliczeniowe       | 11602202     | 000000060849264 | PLN | PLN    |
| UW01 MIL Millennium - Centrum Rozliczeniowe       | 11602202     | 000000060849283 | PLN | PLN    |
| JW01 MIL Millennium - Centrum Rozliczeniowe       | 11602202     | 000000060849317 | PLN | PLN    |
| JW01 MIL Millennium - Centrum Rozliczeniowe       | 11602202     | 000000060849393 | PLN | PLN    |

Po ukazaniu się szukanego numeru konta wuciągu bankowego należy się wklikać w niego i ukażą się wszystkie wyciągi z konta i należy wybrać wyciąg, który ma być zaksięgowany.

| in a lad a second second second second                                                                                                    |                                                                                                    | -        |
|----------------------------------------------------------------------------------------------------|----------------------------------------------------------------------------------------------------|----------|
| rzegiąd ręcznego wyciągu z konta                                                                                                    |                                                                                                    |          |
| k Kopiowanie Nowy wyciąg                                                                                                    |                                                                                                    |          |
| Konto bankowe                                                                                                    |                                                                                                    |          |
| Nazwa instytucji finans.                                                                                                    | Nr banku - konto Waluta                                                                                                    |          |
| NO1 BZW [E: SFT 1] 200 Seclare                                                                                                    | 870 000000131818778 PLN PLN<br>202 000000031885521 PLN PLN                                                                            |          |
| 01 MII Szukanie 9173                                                                                                    | 202 000000034286918 PLN PLN                                                                                                    |          |
| 01 MII [E: ERT(1)/200 Szukanie]                                                                                                    | ×                                                                                                    | •        |
| MII Rozpoc Inczba znalezionych pozycji: 1                                                                                                    |                                                                                                    |          |
| 01 MII UW01 MIL Millennium - Centrum Rozliczeni                                                                                                    | iowe 11602202 000000060849173                                                                                                    |          |
| 01 MII<br>01 MII Przerwanie                                                                                                    |                                                                                                    |          |
| 01 MII                                                                                                    |                                                                                                    |          |
| 01 MII                                                                                                    |                                                                                                    |          |
|                                                                                                    |                                                                                                    | 1        |
|                                                                                                    |                                                                                                    |          |
|                                                                                                    |                                                                                                    |          |
|                                                                                                    |                                                                                                    |          |
|                                                                                                    |                                                                                                    |          |
| Wyciąg z <u>k</u> onta <u>E</u> dycja <u>S</u> kok do <u>W</u> g                                                                                                    | gląd <u>U</u> stawienia S <u>v</u> stem <u>P</u> omoc                                                                                 |          |
| Wyciąg z <u>konta E</u> dycja <u>S</u> kok do <u>Wg</u>                                                                                                    | gląd Ustawienia System Pomoc<br>F 😪 🖙 🗓 🗇 I 🏝 🏝 I 🐖 💌 I (                                                                             | 3        |
| Wyciąg z <u>k</u> onta <u>E</u> dycja <u>S</u> kok do <u>Wo</u><br>✓ ≪ 🖽 🧟                                                                                                    | gląd Ustawienia System Pomoc                                                                                                    | 1        |
| Wyciąg z <u>konta E</u> dycja <u>S</u> kok do <u>Wo</u>                                                                                                    | gląd <u>U</u> stawienia System Pomoc<br>RECENTION EN EN EN EN EN EN EN EN EN EN EN EN EN                                              | ©        |
| Wyciąg z <u>konta E</u> dycja <u>S</u> kok do <u>Wy</u><br><i>Przetwarzanie ręcznego wycią</i>                                                                                                    | gląd <u>U</u> stawienia System <u>Pomoc</u><br>(《 二 二 ① ① ② ② ① 【 ② ② ~ ② ~ ② (<br><b>有gu z konta</b>                                 | 0        |
| Wyciąg z <u>konta Edycja Skok do We</u><br>Wyciąg z <u>konta Edycja Skok do We</u><br>Wyciąg z <u>konta Edycja Skok do We</u><br>Wyciąg z <u>konta Edycja Skok do We</u><br>Wyciąg z <u>konta Edycja Skok do We</u><br>Wyciąg z <u>konta Edycja Skok do We</u>                                                                                                    | gląd Ustawienia System Pomoc<br>QUI III III III III IIII IIII IIII<br><b>Agu z konta</b><br>GUI III III IIII IIII IIII IIIII IIIIIIII | 3        |
| Wyciąg z konta Edycja Skok do Wo                                                                                                    | gląd Ustawienia System Pomoc<br>Station C C C C C C C C C C C C C C C C C C C                                                         | 0        |
| Wyciąg z konta Edycja Skok do Wg                                                                                                    | gląd Ustawienia System Pomoc<br>REPORT System Pomoc<br><b>REPORT STATE</b><br>G 1310129173 JG UW01 Wal. PLN                           | ©  <br>] |
| Wyciąg z <u>konta</u> <u>E</u> dycja <u>Skok do Wo</u>                                                                                                    | gląd Ustawienia System Pomoc<br>Q D C C C C C C C C C C C C C C C C C C                                                               | 0        |
| Wyciąg z konta Edycja Skok do Wo<br>Wyciąg z konta Edycja Skok do Wo<br>Wyciąg z konta<br>Przetwarzanie ręcznego wycią<br>Przetwarzanie ręcznego wycią<br>Konto ban Inne dekretacje (F8)<br>Konto Ko<br>Pozycje wyciągu z konta<br>Pozycje wyciągu z konta<br>Doper Data wal. Kwota<br>Dostawca Konto KG Odbiorca Ziec.                                                                                                    | gląd Ustawienia System Pomoc<br>QUE CONTROLOGI CONTROLOGI<br>G 1310129173 JG UW01 Wal. PLN<br>okatn                                   |          |
| Wyciąg z konta       Edycja       Skok do       Wo         Wyciąg z konta                                                                                                    <                                                                                                    | gląd Ustawienia System Pomoc<br>QUI IIIIIIIIIIIIIIIIIIIIIIIIIIIIIIIIIII                                                               | 0        |
| Wyciąg z konta       Edycja       Skok do       We         Image: Skok do       Image: Skok do       We         Image: Skok do       Image: Skok do                                                                                                    | gląd Ustawienia System Pomoc<br>QUI IIIIIIIIIIIIIIIIIIIIIIIIIIIIIIIIIII                                                               |          |
| Wyciąg z konta       Edycja       Skok do       We         Image: Skok do       Image: Skok do       We         Image: Skok do       Image: Skok do       Image: Skok do         Image: Skok do       Image: Skok do <td>gląd Ustawienia System Pomoc<br/>QUI IIIIIIIIIIIIIIIIIIIIIIIIIIIIIIIIIII</td> <td>0</td> | gląd Ustawienia System Pomoc<br>QUI IIIIIIIIIIIIIIIIIIIIIIIIIIIIIIIIIII                                                               | 0        |
| Wyciąg z konta       Edycja       Skok do       We <ul> <li></li></ul>                                                                                                    | gląd Ustawienia System Pomoc<br>QUI IIIIIIIIIIIIIIIIIIIIIIIIIIIIIIIIIII                                                               |          |
| Wyciąg z konta       Edycja       Skok do       We         Image: Skok do       Image: Skok do       We         Image: Skok do       Image: Skok do       Image: Skok do         Image: Skok do       Image: Skok do       Image: Skok do         Image: Skok do       Image: Skok do       Image: Skok do         Image: Skok do       Image: Skok do       Image: Skok do         Image: Skok do       Image: Skok do       Image: Skok do                                                                                          | gląd Ustawienia System Pomoc<br>QUI IIIIIIIIIIIIIIIIIIIIIIIIIIIIIIIIIII                                                               | 0        |
| Wyciąg z konta       Edycja       Skok do       We <ul> <li></li></ul>                                                                                                    | gląd Ustawienia System Pomoc<br>QUI IIIIIIIIIIIIIIIIIIIIIIIIIIIIIIIIIII                                                               | © 1      |
| Wyciąg z konta       Edycja       Skok do       Wg <ul> <li></li></ul>                                                                                                    | gląd Ustawienia System Pomoc<br>QUI IIIIIIIIIIIIIIIIIIIIIIIIIIIIIIIIIII                                                               | © 1      |

Należy wybrać ikonę 🔄 "Inne dekretacje" -> UWZ1 Waluta zagraniczna i uzupełnić pola "WO", "Kwota w WO", "Kurs przeliczenia" – kurs banku, a nie kurs NBP.

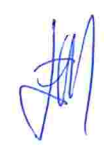

| Konto ban. 000000060849173 Kon<br>Pozycje wyciągu z konta<br>Oper Data wal. Kwota<br>Dostawca Konto KG Odbiorca<br>DzGs Eler ERT(1)/200 Wrianty wzorcó<br>Przypisani<br>Wariant Oznaczenie                                                                                                    | to KG 13<br>Zlec.platn | 10129173 JG            | UW01 Wal. PLN                             |
|----------------------------------------------------------------------------------------------------|------------------------|------------------------|-------------------------------------------|
| Pozycje wyciągu z konta<br>Oper Data wal. Kwota<br>Dostawca Konto KG Odbiorca<br>DzGs Eler E ERT(1)/200 Wrianty wzorcó<br>Przypisani<br>Wariant Oznaczenie                                                                                                    | Zlec.platn             |                        |                                           |
| Oper Data wal. Kwota<br>Dostawca Konto KG Odbiorca<br>DzGs Eler E ERT(1)/200 Wrianty wzorcó<br>Przypisani<br>Wariant Oznaczenie                                                                                                    | Zlec.platn             |                        |                                           |
| Dostawca Konto KG Odbiorca<br>DzGs Elei 🗁 ERT(1)/200 Wrianty wzorcó<br>Przypisani<br>Wariant Oznaczenie                                                                                                    | Zlec.platn             |                        |                                           |
| Przypisani<br>Wariant Oznaczenie                                                                                                    |                        |                        |                                           |
| Wariant Oznaczenie                                                                                                    | W CIGBION              |                        |                                           |
| TIMUTE: Westing and                                                                                                    |                        |                        |                                           |
| -DR1 12 UWW21 Waluta zagraniczr                                                                                                    | a                      |                        |                                           |
| SAP01 Standard                                                                                                    |                        |                        |                                           |
|                                                                                                    |                        |                        |                                           |
|                                                                                                    |                        |                        |                                           |
|                                                                                                    |                        |                        |                                           |
|                                                                                                    |                        |                        |                                           |
|                                                                                                    |                        |                        |                                           |
|                                                                                                    |                        |                        |                                           |
|                                                                                                    | <u> </u>               | n (F)                  |                                           |
|                                                                                                    |                        |                        |                                           |
| Image: Provide Transmitter     Image: Provide Transmitter       Image: Provide Transmitter     Image: Provide Transmitter       Image: Provide Transmitter | a C 😡 Ca<br>ciągu z ko | - 00 00   20 1<br>onta | 2 (C) (C) (C) (C) (C) (C) (C) (C) (C) (C) |
| , <b>6</b> , <b>6</b> ,                                                                                                    |                        |                        |                                           |
| nto ban. 000000060849173 Kont                                                                                                    | o KG 13                | 10129173 JG            | UW01 Wal. PLN                             |
| zycje wyciągu z konta                                                                                                    |                        |                        |                                           |
| er Data wal. Kwota W                                                                                                    | 0 Kwota w              | WO Kur                 | s prz.                                    |
| stawca Konto KG Odbiorca Z                                                                                                    | lec.platn              |                        |                                           |
| Ga Element PSP Nr zle                                                                                                    | ec,                    |                        |                                           |
|                                                                                                    |                        |                        |                                           |
| ypisanie (wyb.) Tekst pozycji                                                                                                    |                        |                        |                                           |
| R1 12.05.2017 230,00-                                                                                                    |                        |                        |                                           |

| Wyciąg z J                                               | <u>k</u> onta <u>E</u>                 | dycja                    | <u>S</u> kok do               | <u>W</u> gląd                | <u>U</u> stawienia | a System | <u>P</u> omoc |     |
|----------------------------------------------------------|----------------------------------------|--------------------------|-------------------------------|------------------------------|--------------------|----------|---------------|-----|
|                                                          |                                        | *                        | « 📙                           |                              | 👷 l 🗢 ű            |          | D 🗘 🎗 🛛 👳     |     |
| Przetwa                                                  | arzanie                                | ręczn                    | ego w                         | yciągi                       | i z konta          |          |               |     |
| 66 66                                                    |                                        |                          |                               |                              |                    |          |               |     |
| Konto ban.                                               | 0000000                                | 0608491                  | 73 Kor                        | ito KG                       | 1310129            | 173 JG   | UW01 Wal.     | PLN |
| Pozycje wyci                                             | ągu z kont                             | а                        |                               |                              |                    |          | and the       |     |
| Oper Data v<br>Dostawca<br>DzGs Elemer<br>Przypisanie (1 | val. Kv<br>Konto Ko<br>nt PSP<br>wyb.) | vota<br>G Odb<br>Tekst j | V<br>iorca<br>Nr z<br>pozycji | VO Kv<br>Zlec.plati<br>tlec. | vota w WO<br>n     | Kun      | s prz.        |     |
| -DR1 12.05                                               | 5.2017                                 | 2                        | 30,00- E                      | UR.<br>1000190               | )1                 | 56,00 4, | 10714         |     |
|                                                          |                                        | PRZELE                   | W ZAGRA                       | NICZNY -                     | TEST               |          |               |     |

Po uzupełnieniu tych danych należy kliknąć "Dyskietkę-Zapamiętanie".

| 🗸 Wyciąg z <u>k</u> onta | <u>E</u> dycja <u>S</u> koł<br>▼ ≪ | c do <u>W</u> gląd | Ustawienia Syster | n <u>P</u> omoc<br>1 🗅 💭 🌄 🔽 🛛 🔞 🖳 |
|--------------------------|------------------------------------|--------------------|-------------------|------------------------------------|
| Przetwarzan              | ie ręczneg                         | Zapamiętanie       | e (Ctrl+S)ta      |                                    |
| E E 🔁                    |                                    |                    |                   |                                    |
| Konto ban. 00000         | 00060849173                        | Konto KG           | 1310129173 JG     | UW01 Wal. PLN                      |
| Pozycje wyciągu z ko     | inta                               |                    |                   |                                    |
| Oper Data wal.           | Kwota                              | WO Kv              | vota w WO K       | urs prz.                           |
| Dostawca Konto           | KG Odbiorca                        | Nr zlec.płati      | n                 |                                    |
| Przypisanie (wyb.)       | Tekst pozy                         | /cji               |                   |                                    |
| -DR1 12.05.2017          | 230,0                              | 00- EUR            | 56,00-            | 4,10714                            |
|                          |                                    | 1000190            | )1                |                                    |
|                          |                                    |                    |                   |                                    |
|                          | DR7ELEW/ 7                         | AGRANICZNY T       | TEST              |                                    |

A następnie wyjść "zieloną strzałką". Pojawi się komunikat "Wyciągi nie zostały zaksięgowane. Czy na pewno zakończyć?" zawsze należy wybierać "TAK".

| ✓ vvyciąg z <u>K</u> onta j | Edycja <u>Skok do vvg</u> iąd Ustawienia System Pomoc |
|-----------------------------|-------------------------------------------------------|
| Przetwarzanie               | e ręcznego wyciągu z konta                            |
| 🔊 Przegląd Rodzaj           | je planowania                                         |
| lednostka gosp.             | Uniwersytet Warszawski                                |
| Bank własny                 | MILEN MIL Millennium - Centrum Rozliczeniowe          |
| D konta                     | 0025 1310129173 Kwestura-rachunek podst.[główny PLN]  |
| Ir wyciągu                  | 40                                                    |
| )ata wyciągu                | 12.05.2017                                            |
| Valuta                      | PI 🗁 ERT(1)/200 Zaniechanie                           |
| Sterowanie                  |                                                       |
| Saldo początkowe            | Wyciągi nie zostały zaksięgowane.                     |
| Saldo końcowe               |                                                       |
| Data księgowania            | 12 Tak Nie Zaniech.                                   |
| Wybór awizów                | Tak                                                   |
| Rodzaj planowania           |                                                       |
| Data wyciągu                |                                                       |
| Data plan. od               | Data plan. do                                         |
| Cecha                       |                                                       |

Teraz należy przejść do transakcji FEBAN, zaznaczyć pozycje i nacisnąć "Dyskietka-Księgowanie" i pojawi się okno: (walutą wyświetlania jest EUR).

| Do <u>k</u> ument <u>E</u> | dycja <u>S</u> kok do | Dodatki           | <u>U</u> stawieni | ia <u>O</u> to | czenie    | System       | <u>P</u> omoc |
|----------------------------|-----------------------|-------------------|-------------------|----------------|-----------|--------------|---------------|
|                            | ▼ ≪                   | 😒 🔊 📙             |                   | 01 (l).        | 8 B       | <b>D D</b>   |               |
| Księgowan                  | ie z rozlicze         | niem Wys          | świetla           | nie Pl         | zegląd    | 1            |               |
| 🗐 Dekr. dodatk             | kowa 🎽 Waluta         | wyświetlania      | i Podz            | atki 🖾         | Ponowne   | e ustawianie | 9             |
| Data dokumentu             | 12.05.2017            | Rodzaj            | WB                | Jednost        | tka gosp. | UW01         |               |
| Data księgow.              | 12.05.2017            | Okres             | 5                 | Waluta         |           | EUR          | 4,10714       |
| Numer dokumentu            | WEWN.                 | Rok obrot.        | 2017              | Data pr        | zelicz.   | 12.05.       | 2017          |
| Grupa ks.                  |                       |                   |                   |                |           |              |               |
| Referencja                 | MILEN0025 170         | 41                |                   | Nr oper        | . grup.   |              |               |
| Fekst nagł.dok.            | 0000120100001         |                   |                   | DzGs pa        | artnera   |              |               |
| lumer filii                |                       | Liczba stron      |                   | Data de        | ekl.pod.  | 12.05.       | 2017          |
| Data przyj.fak.            |                       |                   |                   |                |           |              |               |
| Pozycje w walucie          | dokumentu             | all second second |                   |                | 1.1       |              |               |
| KK DzGO K                  | Έ.                    |                   |                   | EUR            | Kwota     | Kw           | . VAT         |
| 001 50 D943 1              | 310129173 Kwes        | t. główny P       | LN                |                | 56,00-    |              |               |
| 002 25 D943 2              | 000000006 CERN        |                   |                   |                | 56,00     |              |               |
| 003 50 D943 7              | 500030000 dod.        | zrealiz.róż       | . kur             |                | 0,00      |              |               |
|                            |                       |                   |                   |                |           |              |               |

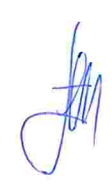

| Wikilikalita biy w                                                                                                    |                                                                                                    |                                                                                                    |                                                                             |                                                                                                    |                                                                                                    |
|----------------------------------------------------------------------------------------------------|----------------------------------------------------------------------------------------------------|----------------------------------------------------------------------------------------------------|-----------------------------------------------------------------------------|----------------------------------------------------------------------------------------------------|----------------------------------------------------------------------------------------------------|
| Do <u>k</u> ument <u>E</u>                                                                                                    | dycja <u>S</u> kok o                                                                                                    | do <u>D</u> odatki                                                                                                    | <u>U</u> stawien                                                            | ia <u>O</u> toczenie                                                                                                    | System <u>P</u> omoc                                                                                                    |
| 0                                                                                                    | -                                                                                                    | « 🖯 🧟 🕼                                                                                                    |                                                                             | ii ii 🕮 🛍                                                                                                    | I 🞝 🎝 ) 🌄 🗖 🖓 🕼                                                                                                    |
| Księgowani                                                                                                    | ie z rozlicz                                                                                                    | eniem Wy                                                                                                    | świetla                                                                     | anie Przeglą                                                                                                    | d                                                                                                    |
| 🗐 Dekr. dodatk                                                                                                    | kowa 🎽 Walu                                                                                                    | ta wyświetlania                                                                                                    | i Poda                                                                      | atki 🖾 Ponown                                                                                                    | e ustawianie                                                                                                    |
| )ata dokumentu                                                                                                    | 12.05.2017                                                                                                    | Rodz                                                                                                    | waluty w                                                                    | yświetlania (F8)                                                                                                    | UW01                                                                                                    |
| )ata księgow.                                                                                                    | 12.05.2017                                                                                                    | Okres                                                                                                    | 5                                                                           | Waluta                                                                                                    | EUR 4,10714                                                                                                    |
| lumer dokumentu                                                                                                    | WEWN.                                                                                                    | Rok obrot.                                                                                                    | 2017                                                                        | Data przelicz.                                                                                                    | 12.05.2017                                                                                                    |
| Srupa ks.                                                                                                    |                                                                                                    |                                                                                                    |                                                                             |                                                                                                    |                                                                                                    |
| Referencja                                                                                                    | MILEN0025 1                                                                                                    | 7041                                                                                                    |                                                                             | Nr oper, grup.                                                                                                    |                                                                                                    |
| Fekst nagł.dok.                                                                                                    | 00001201000                                                                                                    | 01                                                                                                    |                                                                             | DzGs partnera                                                                                                    |                                                                                                    |
| lumer filii                                                                                                    |                                                                                                    | Liczba stron                                                                                                    |                                                                             | Data dekl.pod.                                                                                                    | 12.05.2017                                                                                                    |
| )ata przyj.fak.                                                                                                    |                                                                                                    |                                                                                                    |                                                                             |                                                                                                    |                                                                                                    |
| Pozycje w walucie                                                                                                    | dokumentu                                                                                                    |                                                                                                    |                                                                             |                                                                                                    |                                                                                                    |
| KK DzGO K                                                                                                    | ít.                                                                                                    |                                                                                                    |                                                                             | EUR Kwota                                                                                                    | Kw. VAT                                                                                                    |
| 001 50 D943 1                                                                                                    | 310120173 10-                                                                                                    |                                                                                                    |                                                                             | 55.00                                                                                                    |                                                                                                    |
|                                                                                                    | STOISSI'S WW                                                                                                    | est. growny i                                                                                                    | PLN                                                                         | 56,00-                                                                                                    |                                                                                                    |
| 002 25 D943 2                                                                                                    | 000000006 CE                                                                                                    | est. growny i<br>RN                                                                                                    | PLN                                                                         | 56,00-                                                                                                    | -                                                                                                    |
| 002 25 D943 2<br>003 50 D943 7                                                                                                    | 000000006 CE<br>500030000 do                                                                                                    | est. growny f<br>RN<br>d.zrealiz.ró:                                                                                                    | PLN<br>ž.kur                                                                | 56,00-<br>56,00<br>0,00                                                                                                    |                                                                                                    |
| 002 25 D943 2<br>003 50 D943 7<br>Do <u>k</u> ument <u>E</u>                                                                                                    | 000000006 CE<br>500030000 do<br>dycja <u>S</u> kok d                                                                                                    | est. growny f<br>RN<br>d.zrealiz.ró:<br>lo <u>D</u> odatki<br>< 🔛   📿 🎊                                                                                                    | 2.kur<br>Ustawieni                                                          | 56,00<br>56,00<br>0,00<br>a <u>O</u> toczenie                                                                                                    | System <u>P</u> omoc                                                                                                    |
| 002 25 D943 2<br>003 50 D943 7<br>7 Dokument <u>E</u>                                                                                                    | 000000006 CE<br>500030000 do<br>dycja <u>S</u> kok d<br><b>e z rozlicz</b>                                                                                                    | est. growny f<br>RN<br>d.zrealiz.ró:<br>o <u>D</u> odatki<br>< 🔲 😡 🐼<br>r <b>eniem Wy</b> :                                                                                                    | LN<br>2. kur<br>Ustawieni<br>S ===<br>Świetla                               | 56,00<br>56,00<br>0,00<br>a <u>O</u> toczenie<br>00 00 ( 1 1 1<br>mie Przegląc<br>tki S Popowro                                                                                                    | System <u>P</u> omoc                                                                                                    |
| 002 25 D943 2<br>003 50 D943 7<br>Dokument <u>E</u>                                                                                                    | 000000006 CE<br>500030000 do<br>dycja <u>S</u> kok d<br><b>e z rozlicz</b><br>owa <b>**</b> Walut                                                                                                    | est. growny f<br>RN<br>d.zrealiz.ró:<br>o <u>D</u> odatki<br>< 🔲 📿 🐼<br><b>reniem Wys</b><br>ta wyświetlania                                                                                                    | LN<br>Lostawieni<br>R<br>Świetla                                            | 56,00<br>56,00<br>0,00<br>a <u>O</u> toczenie<br>00 00 ( 1 1 1 1<br>mie Przegląc<br>tki 崎 Ponowne                                                                                                    | System <u>P</u> omoc                                                                                                    |
| 002 25 D943 2<br>003 50 D943 7<br>Dokument <u>E</u>                                                                                                    | 000000006 CE<br>500030000 do<br>dycja <u>S</u> kok d<br><b>e z rozlicz</b><br>owa <b>**</b> Walut                                                                                                    | est. growny f<br>RN<br>d.zrealiz.ró:<br>o <u>D</u> odatki<br>< 🔲 📿 🏈<br><b>eniem Wy:</b><br>ta wyświetlania<br>Rodzaj                                                                                                    | LN<br>2.kur<br>Ustawieni<br>Swietla<br>Poda                                 | 56,00<br>0,00<br>a <u>O</u> toczenie<br>00 00 1 2 10<br>mie Przegląc<br>tki Ponowne<br>Jednostka gosp.                                                                                                    | System <u>P</u> omoc                                                                                                    |
| 002 25 D943 2<br>003 50 D943 7<br>Dokument <u>E</u>                                                                                                    | 000000006 CE<br>500030000 do<br>dycja <u>S</u> kok d<br><b>e z rozlicz</b><br>owa <b>**</b> Walut<br>12.05.2017<br>12.05.2017                                                                                   | est. growny f<br>RN<br>d.zrealiz.ró:                                                                                                    | LN<br>Lstawieni<br>S<br>PLN<br>Lstawieni<br>S<br>Poda<br>WB<br>S<br>2015    | 56,00<br>0,00<br>a <u>O</u> toczenie<br>00 00 ( 20 1)<br>mie Przegląc<br>tki © Ponowne<br>Jednostka gosp.<br>Waluta                                                                                             | System Pomoc                                                                                                    |
| 002 25 D943 2<br>003 50 D943 7<br>Dokument <u>E</u>                                                                                                    | 000000006 CE<br>500030000 do<br>dycja <u>S</u> kok d<br><b>e z rozlicz</b><br>owa <b>b</b> Walut<br>12.05.2017<br>12.05.2017<br>WEWN.                                                                           | RN<br>d.zrealiz.ró:<br>Contrologica<br>Contrologica<br>C | LN<br>2.kur<br>Ustawieni<br>S<br>S<br>Vietla<br>1 Poda<br>5<br>5<br>2017    | 56,00<br>0,00<br>a <u>O</u> toczenie<br>00 00 1 20 10<br>mie Przegląc<br>tki Ponowne<br>Jednostka gosp.<br>Waluta<br>Data przelicz.                                                                             | System <u>P</u> omoc                                                                                                    |
| 002 25 D943 2<br>003 50 D943 7<br>Dokument E<br>S<br>Księgowani<br>Q Dekr. dodatki<br>ata dokumentu<br>ata księgow.<br>umer dokumentu<br>rupa ks.                                                                                                    | 000000006 CE<br>500030000 do<br>dycja <u>S</u> kok d<br><b>e</b> z rozlicz<br>owa <b>b</b> Walut<br>12.05.2017<br>12.05.2017<br>WEWN.                                                                           | est. growny f<br>RN<br>d.zrealiz.ró:                                                                                                    | LN<br>2. kur<br>Ustawieni<br>S<br>S<br>Vietla<br>Poda<br>WB<br>5<br>2017    | 56,00<br>0,00<br>a <u>O</u> toczenie<br>00 00 1 2 1<br>mie Przegląc<br>tki Ponowne<br>Jednostka gosp.<br>Waluta<br>Data przelicz.                                                                               | System <u>P</u> omoc<br>System <u>P</u> omoc<br>System <u>P</u> omoc |
| 002 25 D943 2<br>003 50 D943 7<br>Dokument E<br>S<br>Księgowani<br>Q Dekr. dodatku<br>ata dokumentu<br>ata księgow.<br>umer dokumentu<br>rupa ks.<br>eferencja                                                                                                    | 000000006 CE<br>500030000 do<br>dycja <u>S</u> kok d<br><b>e z rozlicz</b><br>owa <b>**</b> Walut<br>12.05.2017<br>12.05.2017<br>WEWN.<br>MILEN0025 17                                                          | est. growny f<br>RN<br>d.zrealiz.ró:<br>o <u>D</u> odatki<br>< 🔲 🐼 🐼<br><b>eniem Wy:</b><br>ta wyświetlania<br>Rodzaj<br>Okres<br>Rok obrot.                                                                                                    | LN<br>2. kur<br>Ustawieni<br>Si Poda<br>WB<br>5<br>2017                     | 56,00<br>56,00<br>0,00<br>a Otoczenie<br>00 00 1 2 2 2<br>mie Przegląc<br>tki Ponowne<br>Jednostka gosp.<br>Waluta<br>Data przelicz.<br>Nr oper. grup.                                                          | System Pomoc<br>System Pomoc<br>System Revealed a second second secon                                                                                                    |
| 002 25 D943 2<br>003 50 D943 7<br>Dokument E<br>S<br>Księgowani<br>Dekr. dodatki<br>ata dokumentu<br>ata księgow.<br>umer dokumentu<br>rupa ks.<br>eferencja<br>ekst nagł.dok.<br>umer filii                                                                                                    | 000000006 CE<br>500030000 do<br>dycja <u>S</u> kok d<br><b>e</b> <i>z rozlicz</i><br>owa <b>**</b> Walut<br>12.05.2017<br>12.05.2017<br>WEWN.<br>MILEN0025 17<br>000012010000                                   | RN<br>d. zrealiz.ró:<br>Dodatki<br>Contem Wys<br>ca wyświetlania<br>Rodzaj<br>Okres<br>Rok obrot.<br>7041<br>Di                                                                                                    | LN<br>2. kur<br>Ustawieni<br>S<br>S<br>2017                                 | S6,00<br>56,00<br>0,00<br>a Otoczenie<br>O O O S C C<br>mie Przegląc<br>tki Ponowne<br>Jednostka gosp.<br>Waluta<br>Data przelicz.<br>Nr oper. grup.<br>DzGs partnera<br>Data deki pod                          | System Pomoc                                                                                                    |
| 002 25 D943 2<br>003 50 D943 7<br>Dokument E<br>Solution E<br>Solution E<br>Solut | 000000006 CE<br>500030000 do<br>dycja <u>S</u> kok d<br><b>e z rozlicz</b><br>owa <b>**</b> Walut<br>12.05.2017<br>12.05.2017<br>WEWN.<br>MILEN0025 17<br>000012010000                                          | est. growny i<br>RN<br>d.zrealiz.ró:<br>o <u>D</u> odatki<br>< 🔲 🐼 🐼<br><b>eniem Wy:</b><br>ta wyświetlania<br>Rodzaj<br>Okres<br>Rok obrot.<br>7041<br>01<br>Liczba stron                                                                                                    | LN<br>2. kur<br>Ustawieni<br>Swietla<br>Doda<br>WB<br>5<br>2017             | sa, uu-<br>56, uu<br>0, uu<br>a Qtoczenie<br>00 00 1 2 1<br>mie Przegląc<br>tki Ponowne<br>Jednostka gosp.<br>Waluta<br>Data przelicz.<br>Nr oper. grup.<br>DzGs partnera<br>Data dekl.pod.                     | System Pomoc                                                                                                    |
| 002 25 D943 2<br>003 50 D943 7<br>Dokument E<br>Solution E<br>Solution E<br>Dekr. dodatko<br>Dekr. dodatko<br>Dekr. dodat                                                                                                    | 000000006 CE<br>500030000 do<br>dycja <u>S</u> kok d<br><b>e</b> <i>z rozlicz</i><br>owa <b>**</b> Walut<br>12.05.2017<br>12.05.2017<br>WEWN.<br>MILEN0025 17<br>000012010000<br>krajowej                       | est. growny f<br>RN<br>d.zrealiz.ró:<br><i>Dodatki</i><br><i>Codatki</i><br><i>Codati</i><br><i>Codat</i><br><i>Codati</i><br><i>Codati</i>                                                                                                    | LN<br>2. kur<br>Ustawieni<br>S<br>S<br>VI<br>Doda<br>WB<br>5<br>2017        | sa, uu-<br>56, uu<br>0, uu<br>a <u>O</u> toczenie<br>00 00 1 2 1<br>mie Przegląc<br>tki Ponowne<br>Jednostka gosp.<br>Waluta<br>Data przelicz.<br>Nr oper. grup.<br>DzGs partnera<br>Data dekl.pod.             | System Pomoc                                                                                                    |
| 002 25 D943 2<br>003 50 D943 7<br>Dokument E<br>Cokument E<br>Cokument E<br>Dekr. dodatku<br>Data dokumentu<br>Data księgow.<br>Jumer dokumentu<br>Grupa ks.<br>Geferencja<br>Tekst nagł.dok.<br>Jumer filii<br>Data przyj.fak.<br>Pozycje w walucie                                                                                                    | 000000006 CE<br>500030000 do<br>dycja <u>S</u> kok d<br><b>e</b> z rozlicz<br>owa <b>b</b> Walut<br>12.05.2017<br>12.05.2017<br>NEWN.<br>MILEN0025 1 <sup>7</sup><br>000012010000<br>krajowej                   | est. growny i<br>RN<br>d.zrealiz.ró:<br>o <u>D</u> odatki<br>< 🔄 🐼 🐼<br><b>eniem Wy:</b><br>ta wyświetlania<br>Rodzaj<br>Okres<br>Rok obrot.<br>7041<br>D1<br>Liczba stron                                                                                                    | LN<br>2. kur<br>Ustawieni<br>Sivietla<br>1 Poda<br>WB<br>5<br>2017          | S6,00<br>56,00<br>0,00<br>a Otoczenie<br>O O A A A<br><b>nie Przegląc</b><br>tki Ponowne<br>Jednostka gosp.<br>Waluta<br>Data przelicz.<br>Nr oper. grup.<br>DzGs partnera<br>Data dekl.pod.                    | System Pomoc                                                                                                    |
| 002 25 D943 2<br>003 50 D943 7<br>Dokument E<br>Cokument E<br>Cokumentu<br>E Dekr. dodatku<br>Dekr. dodatku<br>Dekr. dodatku                                                                                                    | 000000006 CE<br>500030000 do<br>dycja <u>S</u> kok d<br><b>e</b> <i>z rozlicz</i><br>owa <b>**</b> Walut<br>12.05.2017<br>12.05.2017<br>WEWN.<br>MILEN0025 17<br>000012010000<br>krajowej<br>t<br>310129173 Kor | est. growny i<br>RN<br>d.zrealiz.ró:                                                                                                    | PLN<br>2. kur<br>Ustawieni<br>Swietla<br>i Poda<br>WB<br>5<br>2017          | S6,00<br>56,00<br>0,00<br>a Otoczenie<br>O O O E C C<br>mie Przegląc<br>tki Ponowne<br>Jednostka gosp.<br>Waluta<br>Data przelicz.<br>Nr oper. grup.<br>DzGs partnera<br>Data dekl.pod.<br>PLN Kwota<br>230.00- | System Pomoc                                                                                                    |
| 002 25 D943 2<br>003 50 D943 7<br>Dokument E<br>Cokument E<br>Cokument E<br>Cokumentu<br>ata dokumentu<br>ata dokumentu<br>ata księgow.<br>umer dokumentu<br>rupa ks.<br>eferencja<br>ekst nagł.dok.<br>umer filii<br>ata przyj.fak.<br>Pozycje w walucie<br>KK DzGO Kn<br>001 50 D943 13                                                                                                    | 000000006 CE<br>500030000 do<br>dycja <u>S</u> kok d<br><b>e</b> z rozlicz<br>owa <b>b</b> Walut<br>12.05.2017<br>12.05.2017<br>WEWN.<br>MILEN0025 1'<br>000012010000<br>krajowej<br>t<br>310129173 Kwe         | est. główny i<br>RN<br>d.zrealiz.ró:<br>o <u>D</u> odatki<br>< 💭 🐼 🐼<br><b>eniem Wy:</b><br>ta wyświetlania<br>Rodzaj<br>Okres<br>Rok obrot.<br>7041<br>D1<br>Liczba stron                                                                                                    | PLN<br>2. kur<br>Ustawieni<br>Sivietla<br>i Poda<br>WB<br>5<br>2017<br>2017 | S6,00<br>56,00<br>0,00<br>a Otoczenie<br>o O O C C C C C C C C C C C C C C C C C                                                                                                    | System Pomoc                                                                                                    |

Komunikat Kwestora nr 5/2017 z 30 czerwca 2017 roku

Pozycje na niebiesko oznaczają, że dane są niekompletne, więc należy się w nie "wklikać", uzupełnić opis, wpisać element PSP i zatwierdzić "Dyskietka-Księgowanie".

|                                                                                                    |                                                                                                    | >> (m)   KKK (%)                                                                                                    |                                                                                                    |                                                                               |                             |    |
|----------------------------------------------------------------------------------------------------|----------------------------------------------------------------------------------------------------|----------------------------------------------------------------------------------------------------|----------------------------------------------------------------------------------------------------|-------------------------------------------------------------------------------|-----------------------------|----|
| 2                                                                                                    |                                                                                                    |                                                                                                    |                                                                                                    |                                                                               |                             | 9  |
| Księgowa                                                                                                    | nie z rozlicz                                                                                                    | zeniem Kol                                                                                                    | ygowanie                                                                                                    | Poz. kont                                                                     | a KG                        |    |
| 🔊 🖓 🕼 🕫                                                                                                    | Dekr. dodatkov                                                                                                    | wa 🛛 🔗 Dalsze d                                                                                                    | lane 🦾 Pono                                                                                                    | owne ustawian                                                                 | lie                         |    |
| Conto KG                                                                                                    | 7500030000                                                                                                    | Dodatnie zreal                                                                                                    | zowane różnice k                                                                                                    | ursowe                                                                        |                             |    |
| ednostka gosp.                                                                                                    | UW01 Uniwe                                                                                                    | rsytet Warszaws                                                                                                    | ški                                                                                                    |                                                                               |                             |    |
| Descrip D / Kaia                                                                                                    | a un abs 'Mat / Ef                                                                                                    |                                                                                                    |                                                                                                    |                                                                               |                             |    |
| Pozycja 3 / Księ                                                                                                    | g. na str. Ma / St                                                                                                    | ) EUD                                                                                                    | Kwota w MK                                                                                                    | 6.15                                                                          | DIN                         |    |
| KWOLA                                                                                                    | 0,00                                                                                                    | EUK                                                                                                    |                                                                                                    | ation                                                                         | PLN                         |    |
|                                                                                                    |                                                                                                    |                                                                                                    | Bez skonta                                                                                                    |                                                                               |                             |    |
|                                                                                                    |                                                                                                    |                                                                                                    |                                                                                                    |                                                                               | Viece                       | ≥i |
| Przypisanie                                                                                                    |                                                                                                    | ]                                                                                                    |                                                                                                    |                                                                               | Contract Contract (A. 1997) |    |
| Opis                                                                                                    | T                                                                                                    |                                                                                                    |                                                                                                    |                                                                               | (C)                         |    |
|                                                                                                    | · · · · · · · · · · · · · · · · · · ·                                                                                                    |                                                                                                    |                                                                                                    |                                                                               |                             |    |
| Następna pozyc                                                                                                    | ja dokumentu                                                                                                    |                                                                                                    | 1                                                                                                    |                                                                               | 1997 - 1997 - 1999          |    |
| Kod ks. K                                                                                                    | Conto                                                                                                    | K                                                                                                    | dOSKG ROp                                                                                                    |                                                                               | Nowa JG                     |    |
| Do <u>k</u> ument<br>Księgował                                                                                                    | Edycja <u>S</u> kok do<br><b>–</b><br><b>nie z rozliczel</b><br>Dekr. dodatkowa                                                                                     | Dodatki Us<br><b>Dodatki Us</b><br><b>Dodatki Us</b><br><b>Dodatki Us</b><br><b>Dodatki Us</b>                                | tawienia <u>O</u> tocz                                                                                                    | enie S <u>v</u> stem<br><b>z. konta Ko</b><br>ustawianie                      | Pomoc                       |    |
| Dokument<br>Ksiegowar<br>& D & C<br>onto KG<br>ednostka gosp.                                                                                                    | Edycja <u>S</u> kok do<br><b>Fie z rozliczen</b><br>Dekr. dodatkowa<br>7500030000 D<br>UW01 Uniwersy                                                                | Dodatki Us<br><b>niem Koryg</b><br>Polsze dane<br>odatnie zrealizow<br>tet Warszawski                                         | tawienia <u>O</u> tocz<br><b>Des Andre Poz</b><br><b>Ponowne</b><br>rane różnice kursow                                                                                                    | enie S <u>v</u> stem<br><b>z. konta Ko</b><br>e ustawianie<br>we              | Pomoc                       |    |
| Dokument<br><b>Księgowa</b><br><b>S D D</b><br><b>C</b><br>onto KG<br>ednostka gosp.<br>Pozycja 3 / Księg.<br>Kwota                                                                                                    | Edycja <u>S</u> kok do<br><b>F</b><br><b>Die z rozliczen</b><br>Dekr. dodatkowa<br>7500030000 D<br>UW01 Uniwersyn<br>na str. 'Ma' / 50                              | Dodatki Us<br><b>niem Koryg</b><br>Dalsze dane<br>odatnie zrealizow<br>tet Warszawski                                         | tawienia <u>O</u> tocz<br><b>Dowanie Poz</b><br>Ponowne<br>rane różnice kursow<br>Kwota w WKr                                                                                                    | enie System<br><b>z. konta Ko</b><br>ustawianie<br>we                         | G<br>PIN                    |    |
| Dokument<br>Księgowan<br>Sięgowan<br>Sięgowan<br>Sięgowan<br>Doto KG<br>ednostka gosp.<br>Pozycja 3 / Księg.<br>Kwota<br>Sięgot (1)/200 B                                                                                                    | Edycja <u>S</u> kok do<br><b>Fie z rozliczen</b><br>Dekr. dodatkowa<br>7500030000 D<br>UW01 Uniwersy<br>. na str. 'Ma' / 50<br>0,00<br>lok dekretacji               | Dodatki Us<br><b>Dodatki Us</b><br><b>Dodsze dane</b><br>odatnie zrealizow<br>tet Warszawski<br>EUR I                         | tawienia <u>O</u> tocz<br><b>Powanie Poz</b><br>Ponowne<br>rane różnice kursow<br>Kwota w WKr                                                                                                    | enie S <u>v</u> stem<br><b>2. konta Ko</b><br>e ustawianie<br>we<br>6,15      | G<br>PLN                    | 2  |
| Dokument<br>Księgowar<br>Se Si Si Co<br>onto KG<br>adnostka gosp.<br>Pozycja 3 / Księg.<br>Kwota<br>E ERT(1)/200 B<br>oział gospod.                                                                                                    | Edycja <u>S</u> kok do<br><b>Fie z rozlicze</b><br>Dekr. dodatkowa<br>7500030000 D<br>UW01 Uniwersy<br>. na str. 'Ma' / 50<br>0,00<br>lok dekretacji<br>[D943]      | Dodatki Us<br><b>niem Koryg</b><br>Dalsze dane<br>odatnie zrealizow<br>tet Warszawski<br>EUR H                                | tawienia <u>O</u> tocz<br><b>Nowanie Poz</b><br>Ponowne<br>rane różnice kursow<br>Kwota w WKr                                                                                                    | enie S <u>v</u> stem<br><b>z. konta Ko</b><br>e ustawianie<br>we<br>6,15      | Pomoc                       | 2  |
| Dokument<br>Księgowar<br>Secondo KG<br>adnostka gosp.<br>Pozycja 3 / Księg.<br>Kwota<br>ERT(1)/200 B<br>pział gospod.<br>IPK                                                                                                    | Edycja <u>S</u> kok do<br><b>Frie z rozlicze</b><br>Dekr. dodatkowa<br>7500030000 D<br>UW01 Uniwersy<br>. na str. 'Ma' / 50<br>0,00<br>lok dekretacji<br>[D943]     | Dodatki Us<br><b>niem Koryg</b><br>Dalsze dane<br>odatnie zrealizow<br>tet Warszawski<br>EUR I                                | tawienia <u>O</u> tocz<br><b>Dowanie Poz</b><br><b>Ponowne</b><br>rane różnice kursow<br>Kwota w WKr                                                                                                    | enie System<br><b>z. konta Ko</b><br>e ustawianie<br>we<br>6,15               | Pomoc                       | <  |
| Dokument<br>Księgowar<br>Secondo KG<br>ednostka gosp.<br>Pozycja 3 / Księg.<br>Kwota<br>ERT(1)/200 B<br>ział gospod.<br>IPK<br>Ir zlecenia                                                                                                    | Edycja <u>S</u> kok do<br><b>Die z rozliczen</b><br>Dekr. dodatkowa<br>7500030000 D<br>UW01 Uniwersy<br>na str. 'Ma' / 50<br>0,00<br>lok dekretacji<br><b>D943</b>  | Dodatki Us<br><b>niem Koryg</b><br>Dalsze dane<br>odatnie zrealizow<br>tet Warszawski<br>EUR H                                | tawienia <u>O</u> tocz<br><b>Dowanie Poz</b><br>Ponowne<br>rane różnice kursow<br>Kwota w WKr                                                                                                    | enie System<br><b>z. konta Ko</b><br>a ustawianie<br>we<br>6,15               | G<br>PLN                    |    |
| Dokument<br>Księgowar<br>Conto KG<br>ednostka gosp.<br>Pozycja 3 / Księg.<br>Kwota<br>E ERT(1)/200 B<br>piał gospod.<br>IPK<br>Ir zlecenia<br>centrum zysku                                                                                                    | Edycja Skok do<br>Fie z rozliczeń<br>Dekr. dodatkowa<br>7500030000 D<br>UW01 Uniwersy<br>. na str. 'Ma' / 50<br>0,00<br>lok dekretacji<br>D943 D                    | Dodatki Us<br><b>niem Koryg</b><br>Dalsze dane<br>odatnie zrealizow<br>tet Warszawski<br>EUR H                                | tawienia <u>O</u> tocz<br><b>NOWANIE POZ</b><br>Ponowne<br>rane różnice kursow<br>Kwota w WKr                                                                                                    | enie S <u>v</u> stem<br><b>z. konta Ko</b><br>e ustawianie<br>we<br>6,15      | Pomoc                       | <  |
| Dokument<br>Księgowar<br>Secondo KG<br>adnostka gosp.<br>Pozycja 3 / Księg.<br>Kwota<br>ERT(1)/200 B<br>ział gospod.<br>IPK<br>Ir zlecenia<br>eentrum zysku<br>lement PSP                                                                                                    | Edycja Skok do                                                                                                    | Dodatki Us<br><b>niem Koryg</b><br>Dalsze dane<br>odatnie zrealizow<br>tet Warszawski<br>EUR I                                | tawienia <u>O</u> tocz<br><b>Nowanie Poz</b><br><b>Ponowne</b><br>rane różnice kursow<br>Kwota w WKr<br>wbiekt wynikowy                                                                                                    | enie System<br><b>z. konta Ko</b><br>e ustawianie<br>we<br>6,15               | PLN                         | 2  |
| Dokument<br>Księgowar<br>Sięgowar<br>Sięgo | Edycja <u>S</u> kok do<br><b>Die z rozliczen</b><br>Dekr. dodatkowa<br>7500030000 D<br>UW01 Uniwersy<br>na str. 'Ma' / 50<br>0,00<br>lok dekretagi<br><b>D943</b>   | Dodatki Us<br><b>niem Koryg</b><br>Dalsze dane<br>odatnie zrealizow<br>tet Warszawski<br>EUR H                                | tawienia <u>O</u> tocz<br><b>Dowanie Poz</b><br>Ponowne<br>rane różnice kursor<br>Kwota w WKr<br>Wbiekt wynikowy                                                                                                    | enie System<br><b>z. konta Ko</b><br>e ustawianie<br>we<br>6,15               | G<br>PLN<br>Szczegóły       | <  |
| Dokument<br>Księgowar<br>Sięgowar<br>Sięgo | Edycja Skok do                                                                                                    | Dodatki Us<br><b>niem Koryg</b><br>Dalsze dane<br>odatnie zrealizow<br>tet Warszawski<br>EUR I<br>CO<br>R                     | tawienia <u>O</u> tocz<br><b>Dowanie Poz</b><br><b>Ponowne</b><br>rane różnice kursow<br>Kwota w WKr<br>wbiekt wynikowy<br>odzaj operacji                                                                                                    | enie System<br><i>konta Ko</i><br>ustawianie<br>we<br>6,15                    | G<br>PLN                    | 2  |
| Dokument<br>Księgowar<br>Sięgowar<br>Sięgowar<br>Sięgowar<br>Donto KG<br>ednostka gosp.<br>Pozycja 3 / Księg.<br>Swota<br>ERT(1)/200 B<br>ział gospod.<br>IPK<br>r zlecenia<br>entrum zysku<br>lement PSP<br>ubszar funkc.<br>lec. klienta                                                                                                    | Edycja Skok do                                                                                                    | Dodatki Us<br><b>niem Koryg</b><br>Dalsze dane<br>odatnie zrealizow<br>tet Warszawski<br>EUR H<br>CO<br>R                     | tawienia <u>O</u> tocz<br><b>Powanie Poz</b><br><b>Ponowne</b><br>rane różnice kursow<br>Kwota w WKr<br>wbiekt wynikowy<br>odzaj operacji<br>ieruchomość                                                                                                    | enie System<br><b>z. konta Ko</b><br>e ustawianie<br>we<br>6,15               | PLN                         | <  |
| Dokument<br>Księgowar<br>Sięgowar<br>Sięgowar<br>Sięgowar<br>Donto KG<br>ednostka gosp.<br>Pozycja 3 / Księg.<br>Kwota<br>Pozycja 3 / Księg.<br>Kwota<br>Pozycja 3 / Księg.<br>Konta<br>Pozycja 3 / Księg.<br>Konta<br>Pozycja 3 / Księg.<br>Konta<br>Pozycja 3 / Księg.<br>Konta<br>Pozycja 3 / Księg.<br>Konta<br>Pozycja 3 / Księg.<br>Konta<br>Pozycja 3 / Księg.<br>Konta<br>Pozycja 3 / Księg.<br>Pozycja 3 / Księg.<br>Pozycja 4 / Star<br>Pozycja 4 / Star<br>Pozycja 5 / Konta<br>Pozycja 5 / Konta<br>Pozycja 5 /                                                                                                    | Edycja Skok do                                                                                                    | Dodatki Us<br>niem Koryg<br>Dalsze dane<br>odatnie zrealizow<br>tet Warszawski<br>EUR I<br>C<br>R<br>N                        | tawienia <u>O</u> tocz<br><b>rowanie Poz</b><br><b>rowanie Poz</b><br><b>rowanie rożnice kursow</b><br><b>rowota w WKr</b><br><b>rowota w WKr</b><br><b>rowota w WKr</b><br><b>rowota w OKr</b><br><b>rowanie poz</b><br><b>rowota w OKr</b><br><b>rowota w OKr</b> | enie System<br><b>z. konta Ko</b><br>e ustawianie<br>we<br>6,15               | PLN                         |    |
| Dokument                                                                                                    | Edycja <u>S</u> kok do<br><b>Die z rozliczen</b><br>Dekr. dodatkowa<br>7500030000 D<br>UW01 Uniwersyn<br>na str. 'Ma' / 50<br>0,00<br>lok dekretacji<br><b>D943</b> | Dodatki Us<br>niem Koryg<br>Dalsze dane<br>odatnie zrealizow<br>tet Warszawski<br>EUR H<br>C<br>C<br>R<br>N<br>(stary format) | tawienia <u>O</u> tocz<br><b>Powanie Poz</b><br><b>Ponowne</b><br>rane różnice kursow<br>Kwota w WKr<br>biekt wynikowy<br>odzaj operacji<br>ieruchomość                                                                                                    | enie System<br><b>z. konta Ko</b><br>e ustawianie<br>we<br>6,15<br>$\bigcirc$ | G<br>PLN<br>Szczegóły       |    |
| Dokument<br>Ksiegowar<br>Siggowar<br>Donto KG<br>donostka gosp.<br>Pozycja 3 / Księg.<br>Wota<br>ERT(1)/200 B<br>ział gospod.<br>PK<br>r zlecenia<br>entrum zysku<br>lement PSP<br>bszar funkc.<br>lec. klienta<br>yp kosztów<br>Pola dla wprowac<br>Element PSP                                                                                                    | Edycja Skok do                                                                                                    | Dodatki Us<br>Dodatki Us<br>Dalsze dane<br>odatnie zrealizow<br>tet Warszawski<br>EUR H<br>CO<br>R<br>N<br>(stary format)     | tawienia <u>O</u> tocz<br><b>Powanie Poz</b><br>Ponowne<br>rane różnice kursow<br>Kwota w WKr<br>obiekt wynikowy<br>odzaj operacji<br>ieruchomość                                                                                                    | enie System<br><b>z. konta Ko</b><br>ustawianie<br>we<br>6,15                 | G<br>PLN<br>Szczegóły       | <  |
| Dokument<br>Księgowar<br>Conto KG<br>ednostka gosp.<br>Pozycja 3 / Księg.<br>Kwota<br>ERT(1)/200 B<br>ział gospod.<br>PK<br>r zlecenia<br>entrum zysku<br>lement PSP<br>bszar funkc.<br>lec. klienta<br>yp kosztów<br>Pola dla wprowae<br>Element PSP                                                                                                    | Edycja <u>S</u> kok do<br><b>Die z rozlicze</b><br>Dekr. dodatkowa<br>7500030000 D<br>UW01 Uniwersy<br>. na str. 'Ma' / 50<br>0,00<br>lok dekretacji<br><b>D943</b> | Dodatki Us<br>niem Koryg<br>Dalsze dane<br>odatnie zrealizow<br>tet Warszawski<br>EUR I<br>C<br>R<br>N<br>(stary format)      | tawienia <u>O</u> tocz<br><b>Powanie Poz</b><br><b>Ponowne</b><br>rane różnice kursow<br>Kwota w WKr<br>odzaj operacji<br>ieruchomość                                                                                                    | enie System<br><b>z. konta Ko</b><br>e ustawianie<br>we<br>6,15               | PLN                         |    |

| Z Do <u>k</u> um | nent      | <u>E</u> dycja | <u>S</u> kok do | <u>D</u> odatki | <u>U</u> stawien | a <u>O</u> t | oczenie    | S <u>y</u> stem | <u>P</u> omoc |
|------------------|-----------|----------------|-----------------|-----------------|------------------|--------------|------------|-----------------|---------------|
|                  |           |                | * «             | 日 🗟 🧭           | e (Ctrl+S)       | GG GI        | 2 1        | 1 🕄 🕄           | 💭 हा 🕜 🖳      |
| Księg            | owan      | ie z ro        | ozliczei        | niem Wy         | świetla          | nie I        | Przeglą    | d               |               |
| 🧐 🏄 v            | Valuta w  | yświetlan      | ia 🚺 P          | odatki 🖾        | Ponowne (        | istawia      | nie        |                 |               |
| Data doku        | mentu     | 12.05.         | 2017            | Rodzaj          | WB               | Jedno        | stka gosp. | UW01            |               |
| Data księgo      | ow.       | 12.05.         | 2017            | Okres           | 5                | Walut        | а          | EUR             | 4,10714       |
| Numer do         | kumentu   | WEWN.          |                 | Rok obrot.      | 2017             | Data         | orzelicz.  | 12.05           | .2017         |
| Grupa ks.        |           |                |                 |                 |                  |              |            |                 |               |
| Referencja       | 1         | MILENC         | 025 170         | 41              |                  | Nr op        | er. grup.  |                 |               |
| Tekst nagł       | ł.dok.    | 000012         | 0100001         |                 |                  | DzGs         | partnera   |                 |               |
| Numer filii      |           |                | L               | iczba stron     |                  | Data         | dekl.pod.  |                 |               |
| Data przyj.      | .fak.     |                |                 |                 |                  |              |            |                 |               |
| Pozycje w        | v walucie | e krajowej     | i .             |                 |                  |              |            |                 |               |
| KK               | DzGO I    | Kt             |                 |                 |                  | PLN          | Kwota      | K               | W. VAT        |
| 001 50           | D943      | 13101291       | 73 Kwest        | c. główny 1     | PLN              |              | 230,00-    | -               |               |
| 002 25           | D943      | 20000000       | 06 CERN         |                 |                  |              | 236,15     |                 |               |
|                  | D943      | 75000300       | nob 00          | realiz.ró       | ż.kur            |              | 6,15-      | -               |               |

Jeśli wszystko zostało prawidłowo uzupełnione w transakcji FF67 oraz w FEBAN, to się pojawi informacja ze dokument został zaksięgowany.

Dokument 1010000147 został zaksięgowany w jedn. gosp. UW01

2) Księgowanie wyciągu bankowego w PLN przy platności dokumentu pro-memoria w walucie obcej (dok. 3010000111 kwota 56 EUR-236,15 PLN natomiast z konta bankowego zeszło 230,00 PLN)

Po zaciągnięciu wyciągu bankowego w transakcji FF\_5 i przejściu do transakcji FF67 ukaże się następujący widok:

| . Wyciąg z <u>k</u> onta | <u>E</u> dycja <u>S</u> kok | do <u>W</u> gląd | <u>U</u> stawienia | System    | <u>P</u> omoc |          |
|--------------------------|-----------------------------|------------------|--------------------|-----------|---------------|----------|
| Ø                        | * «                         |                  | 👷 i 🕁 áb 48        | <b>()</b> | <b>1</b>      | <b>.</b> |
| Przetwarzan              | ie ręcznego                 | o wyciągu        | z konta            |           |               |          |
| E E 🗗                    |                             |                  |                    |           |               |          |
| Konto ban. 00000         | 000060849173                | Konto KG         | 1310129173         | JG        | UW01 Wa       | I. PLN   |
| Pozycje wyciągu z ko     | onta                        |                  |                    |           |               |          |
| Oper Data wal.           | Kwota                       |                  |                    |           |               |          |
| Dostawca Konto           | KG Odbiorca                 | Zlec.platn       |                    |           |               |          |
| DzGs Element PSP         |                             | Nr zlec.         |                    |           |               |          |
| Przypisanie (wyb.)       | Tekst pozy                  | cji              |                    |           |               |          |
| -DR1 12,05,2017          | 230,0                       | 0-               |                    |           |               |          |
|                          |                             | 140004004        |                    |           |               |          |
|                          |                             | 10001901         |                    |           |               |          |
| )<br>)                   |                             | 10001901         |                    |           |               |          |

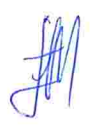

Należy wybrać "Inne dekretacje" -> UWZ1 Waluta zagraniczna i uzupełnić pola "WO", "Kwota w WO", "Kurs przeliczenia" – kurs banku, a nie kurs NBP.

| 🖙 Wyciąg z <u>k</u> onta <u>E</u> dycja <u>S</u> kok do <u>Wg</u> ląd <u>U</u> stawienia System <u>P</u> omoc                                                                                                    |
|----------------------------------------------------------------------------------------------------|
|                                                                                                    |
| Przetwarzanie ręcznego wyciągu z konta                                                                                                    |
|                                                                                                    |
| Konto ban. Inne dekretacje (F8) Konto KG 1310129173 JG UW01 Wal. PLN                                                                                                    |
| Pozycje wyciągu z konta                                                                                                    |
| Oper Data wal. Kwota<br>Dostawca Konto KG Odbiorca Zlec.płatn<br>DzGa Element PSP Nr zlec.<br>Przypisanie (wyb.) Tekat pozycji                                                                                                    |
| -DR1 12.05.2017 230,00-<br>10001901                                                                                                    |
| PRZELEW ZAGRANICZNY TEST                                                                                                    |
| Image: Wyciąg z konta       Edycja       Skok do       Wgląd       Ustawienia       System       Pomoc         Image: Wyciąg z konta       Image: Wyciąg z konta       Image: Wyci |
| Konto ban.         000000060849173         Konto KG         1310129173         JG         UW01         Wal.         PLN                                                                                                    |
| Pozycje wyciągu z konta                                                                                                    |
| Oper Data wal. Kwota                                                                                                    |
| Dostawca Konto KG Odbiorca Zlec.platn                                                                                                    |
| DzGs Elei 🖙 ERT(1)/200 Wranty wzorców ekranów 🛛 🔀                                                                                                    |
| Variant Oznaczenie                                                                                                    |
| -DR1 12                                                                                                    |
| UWWZ1 Waluta zagraniczna                                                                                                    |
| Standard                                                                                                    |
|                                                                                                    |
|                                                                                                    |
|                                                                                                    |
|                                                                                                    |
|                                                                                                    |
|                                                                                                    |

| 2                                                                                                    | ▼ ≪                                                                                                    |                                                                                                    | x   🚍 (j) di   X                                                        | 1 (1) (1) (1) (1) (1) (1) (1) (1) (1) (1                  |     |
|----------------------------------------------------------------------------------------------------|----------------------------------------------------------------------------------------------------|----------------------------------------------------------------------------------------------------|-------------------------------------------------------------------------|-----------------------------------------------------------|-----|
| Przetwarzanie                                                                                                    | e ręczneg                                                                                                    | o wyciągu                                                                                                    | z konta                                                                 |                                                           |     |
| 🛃 🔂 🔁                                                                                                    |                                                                                                    |                                                                                                    |                                                                         |                                                           |     |
| Konto ban. 000000                                                                                                    | 0060849173                                                                                                    | Konto KG                                                                                                    | 1310129173 JG                                                           | UW01 Wal.                                                 | PLN |
| <sup>o</sup> ozycje wyciągu z kon                                                                                                    | ta                                                                                                    |                                                                                                    |                                                                         |                                                           |     |
| Oper Data wal. K<br>Dostawca Konto K<br>DzGs Element PSP<br>Przypisanie (wyb.)                                                                                                    | wota<br>G Odbiorca<br>Tekst pozy                                                                                        | WO Kwa<br>a Zlec.płatn<br>Nrzlec.<br>ycji                                                                                        | ota w WO                                                                | Kurs prz.                                                 |     |
| -DR1 12.05.2017                                                                                                    | 230,0                                                                                                    | 00-                                                                                                    |                                                                         |                                                           |     |
| n                                                                                                    |                                                                                                    |                                                                                                    |                                                                         |                                                           |     |
| <ul> <li>Wyciąg z konta</li> </ul>                                                                                                    | Edycja <u>S</u> kol                                                                                                    | AGRANICZNY TI<br>k do <u>W</u> gląd                                                                                              | Ustawienia Syst                                                         | em <u>P</u> omoc                                          |     |
| <ul> <li>Wyciąg z konta</li> <li>✓</li> <li>✓</li></ul>                                                                                                    | PRZELEW Z<br>Edycja <u>S</u> kol<br>▼ ≪<br>e <b>ręczneg</b>                                                             | AGRANICZNY TI<br>k do <u>W</u> gląd<br>E C C C C C C C C C C C C C C C C C C C                                                   | ST<br>Ustawienia Syst<br>≥ ( ⊂ iŭ iŭ   \$<br>z konta                    | em <u>P</u> omoc                                          |     |
| <ul> <li>Wyciąg z konta</li> <li>✓</li> <li>✓</li></ul>                                                                                                    | PRZELEW Z<br>Edycja <u>S</u> kol<br>▼ ≪<br>E <b>ręczneg</b>                                                             | AGRANICZNY TI<br>k do <u>W</u> gląd<br>E C C C C C C C C C C C C C C C C C C C                                                   | EST<br>Ustawienia Syst<br>≥ ( ⊂ iŭ ŭ ( å<br>Z konta                     | em <u>P</u> omoc                                          |     |
| <ul> <li>Wyciąg z konta</li> <li>✓</li> <li>✓</li></ul>                                                                                                    | PRZELEW 2.<br><u>E</u> dycja <u>S</u> kol<br><b>e ręczneg</b><br>0060849173                                             | AGRANICZNY TI<br>k do <u>W</u> gląd<br>C Wyciągu<br>Konto KG                                                                     | EST<br>Ustawienia Syst                                                  | tem <u>P</u> omoc                                         | PLN |
| <sup>7</sup> Wyciąg z <u>k</u> onta<br><i>Przetwarzania</i><br><b>■ Eo ⊡</b><br>Konto ban. 000000<br>Pozycje wyciągu z kor                                                                                                    | PRZELEW 2.<br><u>E</u> dycja <u>S</u> kol<br><b>«</b><br><b>e</b> <i>ręczneg</i><br>0060849173<br>ta                    | AGRANICZNY TI<br>k do <u>W</u> gląd<br>C Wyciągu<br>Konto KG                                                                     | EST                                                                     | tem <u>P</u> omoc                                         | PLN |
| Vyciąg z konta<br>Przetwarzania<br>Covernia<br>Konto ban. 000000<br>Pozycje wyciągu z kor<br>Oper Data wal. K<br>Dostawca Konto k<br>DzGs Element PSP<br>Przypisanie (wyb.)                                                                                                    | PRZELEW Z<br>Edycja <u>S</u> kol<br>«<br>e ręczneg<br>0060849173<br>ita<br>wota<br>G Odbiorca<br>Tekst pozy             | AGRANICZNY TH<br>k do <u>W</u> gląd<br>C Wyciągu<br>Konto KG<br>WO Kw<br>a Zlec.płatn<br>Nr zlec.<br>ycji                        | Ustawienia Syst                                                         | tem <u>P</u> omoc                                         | PLN |
| Vyciąg z konta Vrzetwarzania Covernania Covernania Cove | PRZELEW ZA<br>Edycja <u>S</u> kol<br><b>e ręczneg</b><br>0060849173<br>Ita<br>wota<br>IG Odbiorca<br>Tekst pozy<br>230, | AGRANICZNY TH<br>k do <u>W</u> gląd<br>C WYCIĄGU<br>Konto KG<br>WO Kw<br>a Zlec.płatn<br>Nr zlec.<br>ycji<br>00- EUR<br>10001901 | EST<br>Ustawienia Syst<br>Z konta<br>1310129173 JG<br>ota w WO<br>56,00 | em <u>P</u> omoc<br>1 1 1 1 1 1 1 1 1 1 1 1 1 1 1 1 1 1 1 | PLN |

str. 15

| Wyciąg z                                               | <u>k</u> onta                    | <u>E</u> dycja          | <u>S</u> kok do          | <u>W</u> glą           | d <u>U</u> sta    | wienia       | <u>Sy</u> stem | <u>Pomoc</u> |         |       |
|--------------------------------------------------------|----------------------------------|-------------------------|--------------------------|------------------------|-------------------|--------------|----------------|--------------|---------|-------|
| Ø                                                      |                                  | -                       | « 📙                      |                        |                   | - 60 G       | 1 1            |              | 5       | ] 🔞 🖳 |
| Przetwa                                                | arzan                            | ie ręczi                | nego <sup>Zap</sup>      | amięta                 | nie (Ctrl+        | s) <b>ta</b> |                |              |         |       |
| 66 6                                                   |                                  |                         |                          |                        |                   |              |                |              |         |       |
| Konto ban.                                             | 00000                            | 00060849                | 173 Kor                  | nto KG                 | 131               | 012917       | 3 JG           | UW01 V       | Val. PL | N     |
| Pozycje wyc                                            | iągu <mark>z</mark> ko           | onta                    |                          |                        |                   |              |                |              | 14 J T  |       |
| Oper Data v<br>Dostawca<br>DzGs Eleme<br>Przypisanie ( | wal.<br>Konto<br>nt PSP<br>wyb.) | Kwota<br>KG Od<br>Tekst | biorca<br>Nr:<br>pozycji | NO<br>Zlec.pł<br>zlec. | Kwota w M<br>latn | WO           | Kurs           | prz.         |         |       |
| -DR1 12.05                                             | 5.2017                           |                         | 230,00-1                 | EUR<br>10001           | 901               | 56           | ,00- 4,1       | 0714         |         |       |
|                                                        |                                  | PRZEL                   | EW ZAGRA                 | NICZNY                 | Y TEST            |              |                |              |         |       |

Po uzupełnieniu tych danych należy kliknąć "Dyskietkę – Zapamiętanie".

A następnie wyjść "zieloną strzałką". Pojawi się komunikat "Wyciągi nie zostały zaksięgowane. Czy na pewno zakończyć?" zawsze należy wybierać "TAK".

| 🖻 Wyciąg z <u>k</u> onta | <u>E</u> dycja <u>S</u> kok do <u>W</u> gląd <u>U</u> stawienia System <u>P</u> omoc |
|--------------------------|--------------------------------------------------------------------------------------|
| \$                       | 📰 👻 🛛 🐨 🖉 이 🖓 이 다 가 다 다 다 다 🐨 🖉                                                      |
| Przetwarzanie            | e ręcznego wyciągu z konta                                                           |
| 🔊 Przegląd Rodzą         | je planowania                                                                        |
| Jednostka gosp.          | Uniwersytet Warszawski                                                               |
| Bank własny              | MILEN MIL Millennium - Centrum Rozliczeniowe                                         |
| D konta                  | 0025 1310129173 Kwestura-rachunek podst.[główny PLN]                                 |
| Nr wyciągu               | 40                                                                                   |
| Data wyciągu             | 12.05.2017                                                                           |
| Waluta                   | PI 🖙 ERT(1)/200 Zaniechanie                                                          |
| Sterowanie               | Wyciadi nie zostały zaksiedowane                                                     |
| Saldo początkowe         |                                                                                      |
| Saldo końcowe            |                                                                                      |
| Data księgowania         | 1: Tak Nie Zaniech.                                                                  |
| Wybór awizów             | Tak                                                                                  |
| Rodzaj planowania        |                                                                                      |
| Data wyciągu             |                                                                                      |
| Data plan. od            | Data plan. do                                                                        |
| Cecha                    |                                                                                      |

Teraz należy przejść do transakcji FEBAN, zaznaczyć pozycje i nacisnąć "Dyskietka-Księgowanie".

| ¢ | Pozycje   | wycią <u>q</u> u            | <u>E</u> dycja <u>S</u> | kok do 🛛 🖞  | <u>M</u> gląd | <u>Sy</u> stem      | <u>P</u> om | oc    |       |         |       |  |
|---|-----------|-----------------------------|-------------------------|-------------|---------------|---------------------|-------------|-------|-------|---------|-------|--|
| Ø |           |                             | * <                     |             | <u>ƙ</u>      |                     |             |       |       | 5       | ] 🕜 🖳 |  |
|   |           |                             |                         | Księgo      | owanie        | (Ctrl+S)            |             |       |       |         |       |  |
| 1 |           | Edycja I                    | wyciągó                 | w z kon     | ita           |                     |             |       |       |         |       |  |
| 1 | å Inna pi | rezentacja                  | Blokow                  | anie 😑      | Wyrażen       | ie                  |             |       |       |         |       |  |
|   | <b>9</b>  | <mark>8</mark> 1 <b>6</b> 1 | e tr                    |             | .   😰 .       | • <mark>%</mark> [] | <u>-</u> 6  |       |       | . I 🚺 I |       |  |
|   | Pozy      | cje wy                      | ciągu                   |             |               |                     |             |       |       |         |       |  |
| 屘 | WK        |                             | Kwota                   | Regula ksie | eg. Data      | waluty              | NrRek       | NrWyc | ID ko |         |       |  |
|   | PLN       |                             | 100,00-                 | -KG1        | 31.0          | 1.2017              | 1           | 33    | 0025  |         |       |  |
|   | PLN       |                             | 15,00                   | +N21        | 17.0          | 2.2017              | 1           | 34    | 0025  |         |       |  |
|   | PLN       |                             | 5,00-                   | -N21        | 17.0          | 2.2017              | 2           | 34    | 0025  |         |       |  |
|   | PLN       |                             | 1.000,00-               | -DR1        | 28.0          | 2.2017              | 1           | 35    | 0025  |         |       |  |
|   | PLN       |                             | 430,00-                 | +NR1        | 24.0          | 3.2017              | 1           | 36    | 0025  |         |       |  |
|   | PLN       |                             | 430,00-                 | -DR1        | 29.0          | 3.2017              | 1           | 37    | 0025  |         |       |  |
|   | PLN       |                             | 430,00-                 | -DR1        | 10.0          | 4.2017              | 1           | 38    | 0025  |         |       |  |
|   | PLN       |                             | 540,00-                 | -DR1        | 10.0          | 4.2017              | 1           | 39    | 0025  |         |       |  |
|   | PLN       |                             | 230,00-                 | -DR1        | 12.0          | 5.2017              | 1           | 40    | 0025  |         |       |  |

Jeśli zostało wszystko prawidłowo uzupełnione w transakcji FF67 to się pojawi informacja ze dokument został zaksięgowany.

🖌 Dokument 1010000146 został zaksięgowany w jedn. gosp. UW01

W wyjątkowych sytuacjach może się zdarzyć sytuacja, ze nie będzie zlecenia płatniczego, w takim przypadku należy postępować następująco:

W transakcji FF67 należy postępować analogicznie jak poprzednio (wyjątkiem będzie brak zlecenia płatniczego).

| <ul> <li> </li> </ul> <li> <ul> <li> <li> <li> <li></li></li></li></li></ul></li>                                                                                                    | ąg z <u>k</u> onta <u>E</u> dycja <u>S</u> kok do <u>W</u> gląd <u>U</u> stawienia S <u>y</u> stem <u>P</u> omoc |         |
|----------------------------------------------------------------------------------------------------|----------------------------------------------------------------------------------------------------|---------|
| Przetwarzanie ręcznego wyciągu z konta         Dezaktywacja linii <ul> <li>Dezaktywacja linii</li> <li>Ronto ban.</li> <li>000000060849173</li> <li>Konto KG</li> <li>1310129173</li> <li>JG</li> <li>JG</li> <li>W01 Wal.</li> <li>PLN</li> <li>Pozycje wyciągu z konta</li> <li>Oper Data wal.</li> <li>Kwota</li> <li>WO</li> <li>Kwota w WO</li> <li>Kurs prz.</li> <li>Dostawca</li> <li>Konto KG</li> <li>Odbiorca</li> <li>Zlec.płatn</li> <li>DzGs Element PSP</li> <li>Nr zlec.</li> <li>Przypisanie (wyb.)</li> <li>Tekst pozycji</li> <li>-DR1 22.06.2017</li> <li>430,00- EUR</li> <li>110,00- 3,90909</li> <li>Ito,00- 3,90909</li> <li>Ito,00- 3,90909</li> <li>Ito,00- 1000</li> <li>Ito,00- 10000</li> <li>Ito,00- 1000</li> <li>Ito,00- 1000<th>- « 🖯 🚷 🛛 😓 😓 🗐 🖉</th><th>]   🕜 🛛</th></li></ul> | - « 🖯 🚷 🛛 😓 😓 🗐 🖉                                                                                                | ]   🕜 🛛 |
| Dezaktywacja linii 🖺<br>Konto ban. 000000060849173 Konto KG 1310129173 JG UW01 Wal, PLN<br>Pozycje wyciągu z konta<br>Oper Data wal. Kwota WO Kwota w WO Kurs prz.<br>Dostawca Konto KG Odbiorca Zlec.płatn<br>DzGs Element PSP Nr zlec.<br>Przypisanie (wyb.) Tekst pozycji<br>-DR1 22.06.2017 430,00- EUR 110,00- 3,90909                                                                                                    | twarzanie ręcznego wyciągu z konta                                                                               |         |
| Konto ban.       000000060849173       Konto KG       1310129173       JG       UW01 Wal.       FLN         Pozycje wyciągu z konta                                                                                                    | ywacja linii 🕒                                                                                                   |         |
| Pozycje wyciągu z konta       WO       Kwota       WO       Kurs prz.         Oper Data wal.       Kwota       WO       Kurs prz.         Dostawca       Konto KG       Odbiorca       Zlec.płatn         DzGs Element PSP       Nr zlec.         Przypisanie (wyb.)       Tekst pozycji         -DR1       22.06.2017       430,00-                                                                                                    | an. 0000000060849173 Konto KG 1310129173 JG UW01 Wal. PI                                                         | LN      |
| Oper Data wal. Kwota WO Kwota w WO Kurs prz.<br>Dostawca Konto KG Odbiorca Zlec.płatn<br>DzGs Element PSP Nr zlec.<br>Przypisanie (wyb.) Tekst pozycji                                                                                                    | wyciągu z konta                                                                                                  | wierzie |
| Dostawca Konto KG Odbiorca Zlec.płatn<br>DzGs Element PSP Nr zlec.<br>Przypisanie (wyb.) Tekst pozycji<br>-DR1 22.06.2017 430,00- EUR 110,00- 3,90909                                                                                                    | ata wal. Kwota WO Kwota w WO Kurs prz.                                                                           |         |
| DzGs         Element PSP         Nr zlec.           Przypisanie (wyb.)         Tekst pozycji           -DR1         22.06.2017         430,00-           EUR         110,00-         3,90909                                                                                                    | a Konto KG Odbiorca Zlec.platn                                                                                   |         |
| -DR1 22.06.2017 430,00- EUR 110,00- 3,90909                                                                                                    | ement PSP Nr zlec.<br>nie (wyb.) Tekst pozycji                                                                   |         |
|                                                                                                    | 2.06.2017 430,00- EUR 110,00- 3,90909                                                                            |         |
|                                                                                                    |                                                                                                    |         |
|                                                                                                    |                                                                                                    |         |

Komunikat Kwestora nr 5/2017 z 30 czerwca 2017 roku

Następnie należy wejść do transakcji FEBAN w danej pozycji Reguła księgowania powinna być –DR1 i po zaznaczeniu pozycji i naciśnięciu "Dyskietki-Księgowanie" powinno pojawić się takie okno:

| Księgowani         | ie z rozliczeniem Wybór | r pozycji nierozl.                                                                                                    |  |  |  |  |  |
|--------------------|-------------------------|----------------------------------------------------------------------------------------------------|--|--|--|--|--|
| Edycja nierozi, po | Ζ.                      |                                                                                                    |  |  |  |  |  |
| Wybór pozycji nier | ozliczonych             | Dalszy wybór                                                                                                    |  |  |  |  |  |
| Jednostka gosp.    | UW01                    | Zadne                                                                                                    |  |  |  |  |  |
| Konto              | 200000005               | OKwota                                                                                                    |  |  |  |  |  |
| Rodzaj konta       | K                       | <ul> <li>Numer dokumentu</li> <li>Data księgowania</li> </ul>                                                                              |  |  |  |  |  |
| Kod oper. spec.    | F CV Zwykłe PN          |                                                                                                    |  |  |  |  |  |
| Nr awiza           |                         | <ul> <li>Obszar monitowania</li> <li>Referencja</li> <li>Zlecenie płatnicze</li> <li>Faktura zbiorcza</li> <li>Rodzaj dokumentu</li> </ul> |  |  |  |  |  |
|                    |                         |                                                                                                    |  |  |  |  |  |
| 🗌 Inne konta       |                         |                                                                                                    |  |  |  |  |  |
| 🗌 Rozdział wg terr | minu                    |                                                                                                    |  |  |  |  |  |
| Automat. wyszu     | ukiw.                   |                                                                                                    |  |  |  |  |  |
|                    |                         | ODział gospodarczy                                                                                                    |  |  |  |  |  |
|                    |                         | ⊖Kod podatku                                                                                                    |  |  |  |  |  |
|                    |                         | C Konto fili                                                                                                    |  |  |  |  |  |
|                    |                         |                                                                                                    |  |  |  |  |  |
|                    |                         | <ul> <li>Kod kslęgowania</li> <li>Data dokumentu</li> <li>Przypisanie</li> <li>Folia</li> </ul>                                            |  |  |  |  |  |
|                    |                         |                                                                                                    |  |  |  |  |  |
|                    |                         |                                                                                                    |  |  |  |  |  |
|                    |                         | ⊖ Faktura                                                                                                    |  |  |  |  |  |

W oknie tym należy uzupełnić: Konto – numer dostawcy Rodzaj konta – K Kod. Oper. Spec. – F

Następnie nacisnąć "Enter" lub "Edycja nierozl. poz." i pokaże się okno:

| <u>}</u>                 | okument                                                   | <u>E</u> dycja  | <u>S</u> kok do <u>U</u> s | stawienia     | <u>O</u> toczenie | System                       | <u>Pomoc</u>                       |         |        |                  |
|--------------------------|-----------------------------------------------------------|-----------------|----------------------------|---------------|-------------------|------------------------------|------------------------------------|---------|--------|------------------|
| Ø                        |                                                           |                 | ▼ « 📙                      | 🗟 🚫 😡         | <u>ش</u>          | 1                            | ) 🗘 🕄 🗄                            | 5       | 🕜 🖳    |                  |
| Ks                       | ięgowa                                                    | nie z ro        | zliczenie                  | m Przetv      | v. niero          | zl. pozy                     | cji                                |         |        |                  |
| <u> </u>                 | 📝 Rozdz                                                   | ział różnicy    | Wyksięgowar                | nie różnic 🖌  | 🔊 Opcja ed        | ycji <b>ø</b> Pła            | tn. skonta                         |         |        |                  |
| /                        | Standard                                                  | Plat.częś       | c, Poz.poz                 | os. Poda      | atek u źr.        | 1                            |                                    |         |        |                  |
| P                        | ozvcie dla k                                              | conta 20000     | 00005 The Bri              | itish Society | for Gene a        | nd (dalsze)                  |                                    |         |        |                  |
| Num                      | nerdo K                                                   | onto KG         | R., Data doku              | K., Dzi       | Dn E              | UR Brutto                    | Skonto                             |         | StPrSk |                  |
| 1010                     | 0000620 20                                                | 032000000       | WB 06.12.20                | 16 25 D113    | 198               | 60,00                        | 0                                  |         |        |                  |
| 3010                     | 0000045 20                                                | 032000000       | MP 30.05.20                | 16 31 D135    | 374               | 120,00                       | 0-                                 |         |        |                  |
| 010                      | 0000045 20                                                | 032000000       | MP 30.05.20                | 16 25 D135    | 388               | 120,00                       | 0                                  |         |        |                  |
| 010                      | 0000095 20                                                | 032000000       | MP 02.02.20                | 17 31 D943    | 126               | 100,00                       | 0-                                 |         |        |                  |
| 010                      | 0000668 20                                                | 032000000       | ZK 29.10.20                | 15 31 D112    | 397-              | 134,00                       | 0-                                 |         |        |                  |
| 010                      | 0000669 20                                                | 032000000       | ZK 29.10.20                | 15 21 D112    | 602               | 10,00                        | ٥                                  |         |        |                  |
| 010                      | 0000298 20                                                | 032000000       | MP 10.08.20                | 15 31 D110    | 668               | 43,00                        | 0-                                 |         |        |                  |
| 1030                     | 0001340 20                                                | 032000000       | MI 14.10.20                | 15 28 D110    | 617               | 36,80                        | 6                                  |         |        |                  |
| 8010                     | 0000098 20                                                | 032000000       | MP 20.03.20                | 17 39 D943    | 94                | 110,00                       | 0-                                 |         |        |                  |
| 010                      | 0000113 20                                                | 032000000       | MP 30.04.20                | 17 39 D943    | 36                | 110,00                       | o-,                                |         |        |                  |
| 2010                     | 0000006 20                                                | 031000000       | KP 09.04.20                | 15 15 D114    | 805               | 1.814,64                     | 4-                                 |         |        |                  |
|                          |                                                           |                 |                            |               |                   |                              |                                    |         |        |                  |
| 4                        | •                                                         |                 |                            |               |                   |                              |                                    |         |        |                  |
|                          |                                                           |                 | MM Kwota                   | Brutto        | < 🁪 V             | Valuta 🧪                     | Pozycja 🎽                          | Pozycja | 🧪 Sko  | Sko              |
|                          |                                                           | arzania         |                            |               |                   |                              |                                    |         |        |                  |
| Sta                      | itus przetw                                               |                 | (                          |               |                   |                              |                                    |         |        |                  |
| Sta<br>Iloŝ              | itus przetw<br>ść pozycji                                 |                 | 11                         |               |                   | Wprow                        | adzona kwo                         | ta      | 1      | 10,00-           |
| Sta<br>Iloś<br>Wy        | itus przetw<br>ść pozycji<br>/świetl. od j                | pozycji         | 11                         |               |                   | Wprow<br>Przypisa            | adzona kwo<br>ane                  | ta      | 1:     | 10,00-<br>10,00- |
| Sta<br>Iloś<br>Wy<br>Prz | itus przetw<br>ść pozycji<br>/świetl. od j<br>yczyna różn | pozycji<br>nicy | 11                         |               |                   | Wprow<br>Przypisa<br>Księgov | radzona kwo<br>ane<br>vanie różnic | ta      | 1:     | 10,00-<br>10,00- |

Należy wybrać pozycję pro-memoria (dok. 3010000113), a następnie Dokument > Symulacja

| 🖻 Do <u>k</u> ument <u>E</u> | dycja <u>S</u> kok d         | o <u>D</u> odatki | <u>U</u> stawien | ia <u>O</u> toczenie : | S <u>y</u> stem <u>I</u> | 2omoc   |
|------------------------------|------------------------------|-------------------|------------------|------------------------|--------------------------|---------|
| Vaiagawan                    | • «                          | Księgowanie       | (Ctrl+S)         | Di Di Di               | ₽\$) [<br>,              |         |
| Księgowani                   | e z roznicz                  | eniem wys         | wietia           | anie Przegiąd          |                          |         |
| 🗐 🍍 Waluta wy                | vświetlania 🚺                | Podatki 🖾 P       | onowne           | ustawianie             |                          |         |
| Data dokumentu               | 22.06.2017                   | Rodzaj            | WB               | Jednostka gosp.        | UW01                     |         |
| Data księgow.                | 22.06.2017                   | Okres             | 6                | Waluta                 | EUR                      | 3,90909 |
| Numer dokumentu              | WEWN.                        | Rok obrot.        |                  | Data przelicz.         | 22.06.2017               |         |
| Grupa <mark>ks.</mark>       |                              |                   |                  |                        |                          |         |
| Referencja                   | MILEN0025 17045              |                   |                  | Nr oper, grup.         |                          |         |
| Tekst nagł.dok.              | 0000121300001                |                   |                  | DzGs partnera          |                          |         |
| Numer filii                  | Liczba stron                 |                   |                  | Data dekl.pod.         | 22.06.2017               |         |
| Data przyj.fak.              |                              |                   |                  |                        |                          |         |
| Pozycje w walucie            | dokumentu                    |                   |                  |                        |                          |         |
| KK DZGO K                    | t                            |                   |                  | EUR Kwota Kw. VAT      |                          | VAT     |
| 001 50 D943 1                | 31012 <mark>9</mark> 173 Kwe | st. główny P      | LN               | 110,00-                |                          |         |
| 002 29A D943 2               | 000000005 The                | British Soc       | iety             | 110,00                 |                          |         |
|                              |                              |                   |                  |                        |                          |         |

Poprzez naciśnięcie "Waluta wyświetlania" można przejść pomiędzy walutą EUR/PLN. Następnie klikamy "Zapamiętanie".

Dokument 1010000170 został zaksięgowany w jedn. gosp. UW01

## 3. Analiza wyciągów bankowych i raportów kasowych

Po zaksięgowaniu wyciągu, należy sprawdzić czy saldo wyciągu bankowego zgadza się z saldem, które jest w SAP.

W SAP istnieje możliwość uzyskania informacji o saldach wyciągów bankowych i raportów kasowych. W tym celu należy uruchomić transakcję **F.08** 

| <sup>7</sup> P <u>r</u> ogram <u>E</u> dycja <u>S</u> kok o | lo S <u>y</u> stem <u>P</u> omoc |        |                  |
|-------------------------------------------------------------|----------------------------------|--------|------------------|
| ×                                                           | « 🔚 I 🗟 🚫 😡 I 🗧                  | 新作業などの | 📰 🛃 🔞 🖳          |
| Salda kont KG                                               |                                  |        | and the state of |
| 🕼 🔁 🗐                                                       |                                  |        |                  |
| Wybór konta KG                                              |                                  |        | aariy kardeer    |
| Plan kont                                                   | Q                                | do     |                  |
| Konto KG                                                    |                                  | do     |                  |
| Jednostka gospodarcza                                       |                                  | do     |                  |
| Wybór poprzez pomoc wyszuk.                                 | ومرجوع المرجوع والمأفية التلا    |        |                  |
| ID pomocy wyszuk.                                           |                                  |        |                  |
| Szukany ciąg znaków                                         |                                  |        |                  |
|                                                             |                                  |        |                  |
| Wybór obrotów                                               |                                  |        |                  |
| Rok obrotowy                                                | 2017                             | do     | <b></b>          |
| Dział gospodarczy                                           |                                  | do     |                  |
| Typ waluty                                                  |                                  |        |                  |
| Księga                                                      |                                  |        |                  |
| Dalsze ograniczenia                                         |                                  |        | ale sui sui s    |
| Okresy sprawozdawcze                                        | 1                                | do 16  |                  |
| Waluta konta                                                |                                  | do     |                  |
| Saldo konta                                                 |                                  | do     |                  |
| Uwzględnienie księgowań za                                  | mknięcia/otwarcia                |        |                  |
| Sterow. wyprow.                                             |                                  |        |                  |
|                                                             |                                  |        |                  |
| 🗌 Wersja grupy kapitałowej                                  |                                  |        |                  |
| Wersja grupy kapitałowej Salda w walucie obcej              |                                  |        |                  |

- Konto KG zakres kont jakich salda mają zostać wyświetlone, np. 1030000000 do 1419999999 (można również podać jedno konto KG)
- Jednostka gospodarcza UW01
- Rok obrotowy rok, w którym sprawdzamy saldo

str. 21

- Dział gospodarczy należy wskazać dział swojego Wydziału/Jednostki
- Okres sprawozdawczy zakres miesięcy na jaki ma być pokazane saldo, np. 1 do 3 saldo na koniec marca (UWAGA!!! Wszystkie wyciągi muszą być zaksięgowane)

| lastępnie nalezy naci                                                               | SII        | ąc ,, ι   | wykonanie           | - I pokaze           | się nasiępuja        | ące okno.                          |                              |
|-------------------------------------------------------------------------------------|------------|-----------|---------------------|----------------------|----------------------|------------------------------------|------------------------------|
| E Lista Edycja Skok do System Po                                                    | noc        |           |                     |                      |                      |                                    |                              |
| 🖉 🔹 👻 🕷                                                                             | <u>a</u> 😡 | 日間        | 🖀 ଅପର୍ଶ୍ୱ 🎫         | - 0 -                |                      |                                    |                              |
| Salda kont KG                                                                       |            |           |                     |                      |                      |                                    |                              |
|                                                                                     |            |           |                     |                      |                      |                                    |                              |
| niwersytet Warszawski<br>arszawa Księga OL<br>kresy przeniesienia 00-00 2016 Okresy | sprat      | wozdawcze | 5a<br>e 01-16 2016  | lda kont KG          |                      | Czas 06:57:08<br>RFSSLD00/A.GOSCIN | Data 26.06.201<br>SKA Strona |
| JG Konto KG Krótki tekst                                                            | Wal.       | DG        | Przeniesienie salda | Saldo okr. poprzedn. | Wa - okres sprawozd. | Na - okres sprawozd.               | Saldo skum.                  |
| UW01 1350139342 W. Filozofii i Socj.                                                | PLN        | D135      | 12.411,05           | 0,00                 | 208,194,15           | 0,00                               | 220.605,20                   |
| UW01 1350869393 Wydział Fil. i Socj.                                                | PLN        | D135      | 0,00                | 0,00                 | 16.681,27            | 16.181,27                          | 500,00                       |
| UW01 1350901562 W.Filoz.i Socj/InSoc                                                | PLN        | D135      | 0,00                | 0,00                 | 1.114,00             | 200,00                             | 914,00                       |
| UW01 1390464659 W.Filoz-ChainReact                                                  | PLN        | D135      | 0,00                | 0,00                 | 0,00                 | 4.406,30                           | 4.406,30-                    |
| UN01 1410845223 RB_zamknięty                                                        | PLN        | D135      | 0,00                | 0,00                 | 0,00                 | 3.029,46                           | 3.029,46-                    |
| UW01 1410989663 W.Filoz-W_DIALOGU                                                   | FLN        | D135      | 0,00                | 0,00                 | 0,00                 | 1.114,83                           | 1.114,83-                    |
| *UW01                                                                               | PLN        |           | 12.411,05           | 0,00                 | 225.989,42           | 24 <mark>.</mark> 931,86           | 213,468,61                   |

Następnie należy nacisnąć "Wykonanie" <sup>(1)</sup> i pokaże się następujące okno:

Analizując salda, należy brać pod uwagę ostatnią kolumnę "Saldo skum.", ponieważ ta **kwota musi być zgodna z saldem końcowym na wyciągu bankowym**. Różnica oznacza, że błędnie zostały zaksięgowane wyciągi, należy wówczas przeanalizować księgowania na koncie KG i dokonać stosownych korekt. W przypadku **kont "zerujących"** "Saldo skum." na koniec miesiąca wykazuje zawsze **stan zero**.

Również przez transakcję F.08 należy sprawdzać saldo na KG 1490000000. Konto to również na koniec miesiąca nie powinno wykazywać salda, a jeżeli wykazuje to należy ustalić powód i zasadność występowania salda.

Proszę zwrócić szczególną uwagę na bieżące księgowanie wyciągów. Przypominamy, że w SAP można księgować wyłącznie wyciągi dotyczące danego miesiąca, np. wyciąg dotyczący miesięcy poprzednich nie może być zaksięgowany w miesiącu bieżącym.

UNIWERSYTET WARSZAWS KWYSTOR mgk Evya Millia Szewic WARSZAWSKI